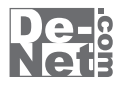

# かんたん 住所録Pro4

# 取り扱い説明書

ユーザー登録はこちら http://www.de-net.com/pc

| DE-255 |

製品ご利用前に必ずお読みください。 この取り扱い説明書は大切に保管してください。

※シリアルナンバーを再発行することはできません。 シリアルナンバーはアップデートファイルをダウンロードする際などに必要となります。

| 目次                    |       |
|-----------------------|-------|
| 動作環境・その他              | 2     |
| インストール・アンインストール方法     | 3~5   |
|                       | 6     |
| 画面•各部の説明              | 7     |
| メイン画面                 | 7     |
| <br>各情報の登録            | 17    |
| 差出人情報を登録する            | 17~20 |
| 分類を登録する               | 21    |
| 住所データを登録する            | 22~30 |
| 登録したデータの絞込みと検索方法      | 31    |
| フリガナで絞込む              | 31    |
| 検索タブで絞込む              | 32    |
| 住所録を印刷する              | 33    |
| ハガキに宛名印刷をする           | 33~36 |
| タックシールに宛名印刷をする        | 37~39 |
| 一覧印刷をする               | 40~41 |
| その他の機能・操作説明           | 42    |
| 作成(保存)した住所録ファイルを開く    | 42    |
| オリジナル用紙を設定する          | 43~44 |
| インポートとエクスポートについて      | 45    |
| CSVファイルをインポートする       | 46    |
| 登録した住所データをエクスポートする    | 47    |
| 郵便番号データを更新する          | 48~49 |
| バックアップを作成する           | 50    |
| バックアップから復元する          | 51    |
| バックアップデータを削除する        | 52    |
| CSVメーカー 画面・各部の説明と操作方法 | 53~55 |
| ソフトウェアをダウンロードする       | 56~58 |
| Q & A                 | 59~62 |
| ユーザーサポート              | 裏表紙   |

かんたん住所録Pro4

目次

# 動作環境・その他

### 動作環境

| 対応 PC          | メーカーサポートを受けられる Windows パソコン ※Mac には対応しておりません。     |
|----------------|---------------------------------------------------|
| OS             | Windows 7 / Vista / XP                            |
|                | ※Mac OS には対応しておりません。                              |
|                | ※日本語版 OS の 32 ビット版専用ソフトです。64 ビット版の OS に対応しておりません。 |
|                | ※OS が正常に動作している環境でお使いください。                         |
|                | 対応 OS の動作環境を満たした環境でのご利用が前提となります。                  |
|                | 最新のサービスパック及びアップデートがされている環境でお使いください。               |
|                | Server OS には対応しておりません。管理者権限を持ったユーザーでお使いください。      |
|                | マイクロソフトのサポート期間が終了している OS での動作は保証いたしません。           |
| CPU            | Pentium II 以上 (Windows 7、Vista の場合は 1GHz 以上 )     |
| メモリ            | 512MB以上必須(Windows 7、Vistaの場合は1GB以上必須)             |
| ディスプレイ         | 1024×768以上の解像度で色深度32bit True color以上表示可能なもの       |
| CD-ROM         | 倍速以上                                              |
| <b>ヽードディスク</b> | 1GB以上の空き容量(インストール時)※これ以外にデータ保存の為の空き容量が必要となります。    |
| プリンタ           | A4、ハガキ、長形2号・3号・4号、角形2号・3号が印刷可能な正常に動作するレーザーもしくは    |
| その他            | インクジェットプリンター                                      |
|                | インターネット環境必須                                       |
|                | ※郵便番号データを更新する際に必要です。また、本ソフトに関する最新情報の確認やアップデートを    |
|                | 行う際にもインターネット環境が必要です。                              |

その他

1

#### 登録可能件数:10,000件(1ファイル単位)程度の件数を想定しております。

※本ソフト上では登録件数の制限はありません。

10,000 件以上の登録も可能ですが、大量のデータを登録した際には、パソコンの動作等に遅延がみられる場合があります。

# 対応用紙サイズ : **A4、ハガキ、長形 2 号・3 号・4 号、角形 2 号・3 号**対応ラベル用紙メーカー: ヒサゴ / エーワン / マクセル / サンワサプライ ※プリンターの印刷可能領域によっては、印刷内容が一部切れてしまう場合もあります。

※一部のプリンターではパソコンとの組み合わせ等により、対応用紙サイズであっても印刷できない場合もあります。

(複合機等の特殊な構造をしたプリンター等で発生しやすい現象となっております。)

#### ご注意

※本ソフトにはフォントは収録されておりません

※文字の書体はお使いのパソコンにインストールされているフォントの中から選んで使用することができます。

また一部のフォントは使用できない場合もありますのでご注意ください。

※前作「かんたん住所録 Pro3」データの互換性はありますが、他のソフトとの互換性はありません。

※CSV ファイルは文字データのみのファイルです。

※CSVファイルの中身によっては正常に読み込めない場合もあります。また、項目によってはインポートやエクスポートができないものもあります。

※弊社のソフトは1つのパソコンに1ユーザー1ライセンスとなっております。複数の台数でソフトを使用される場合は台数分のソフトをご用意ください。
※弊社ではソフトの動作関係のみのサポートとさせていただきます。予めご了承ください。

※各種ソフトウェア、またパソコン本体などの各種ハードウェアについてのお問い合わせやサポートにつきましては、各メーカーに直接お問い合わせください。

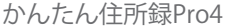

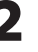

# インストール・アンインストール方法

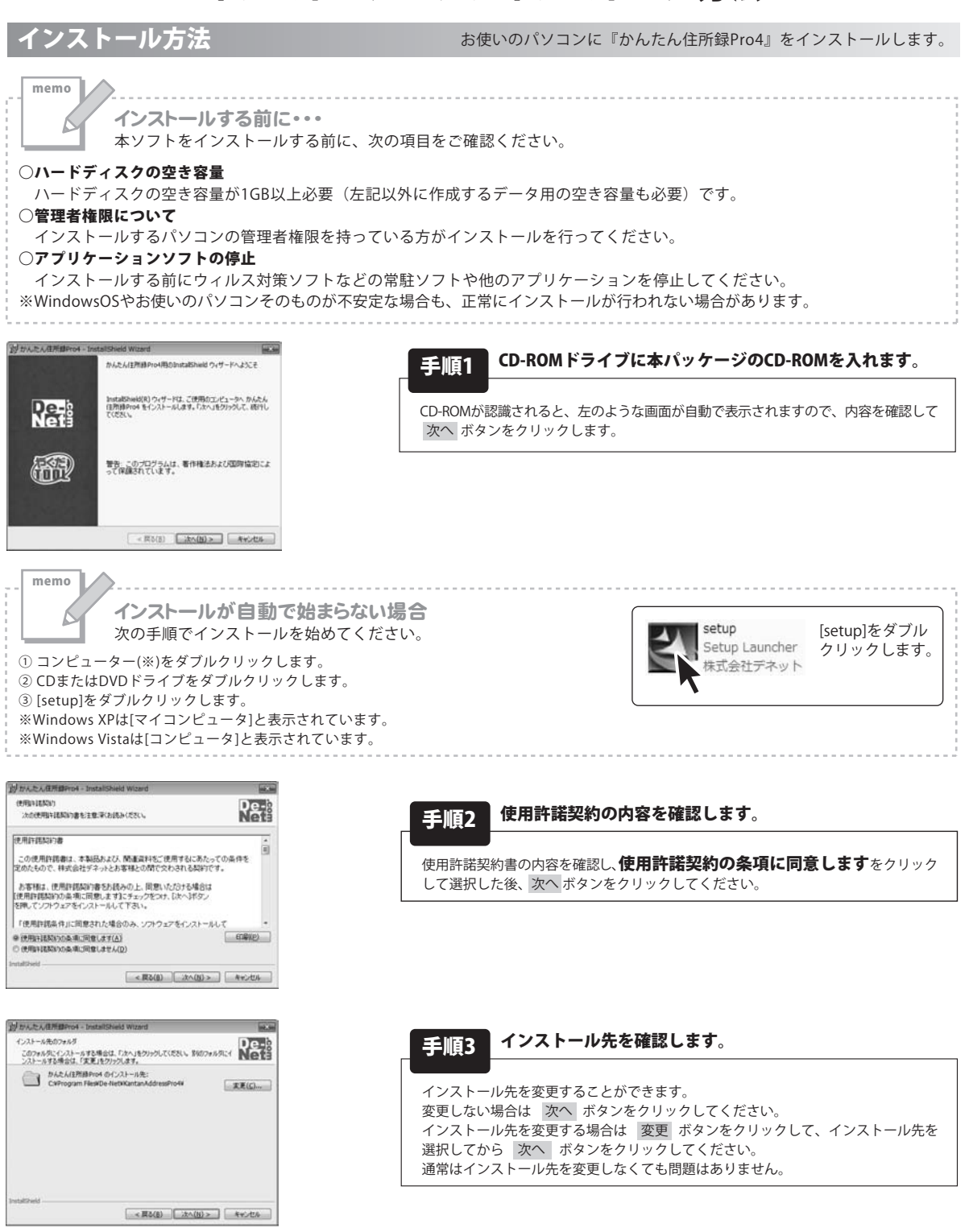

かんたん住所録Pro4

インストール・アンインストール方法

# インストール・アンインストール方法

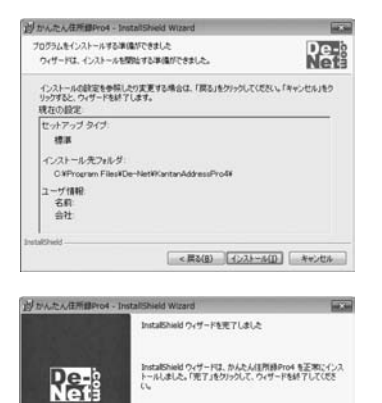

### 手順4 インストールの設定内容を確認します。

インストール先等の情報が表示されます。確認を行い、インストールを行う場合 は インストール ボタンをクリックしてください。

### 手順5 インストール完了です。

インストールが正常に終了すると左のような画面が表示されます。 完了 ボタンをクリックしてください。

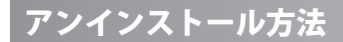

<用る(E) 売7(E) キャンセル

Æ

お使いのパソコンから『かんたん住所録Pro4』をアンインストール(削除)します。

本ソフトを完全に終了して ボタン→「コントロールパネル」→「プログラムのアンインストール」で一覧表示されるプログラム の中から「かんたん住所録Pro4」を選択して「アンインストール」をクリックすると確認メッセージがでますので、 はいをクリックするとアンインストールが実行されます。

※Windows OSがXPの場合、「スタート」→「コントロールパネル」→「プログラムの追加と削除」を選択して アンインストールを行ってください。

※Windows OSがVistaの場合、 ボタン→「コントロールパネル」→「プログラムのアンインストールと変更」を 選択してアンインストールを行ってください。

# インストール・アンインストール方法・

| 自動再生                                                                                                    |                                                                                                    |
|----------------------------------------------------------------------------------------------------|----------------------------------------------------------------------------------------------------|
| 😡 DVD RW ドライブ (E:)                                                                                                    | CD-RW ドライブ (D:)                                                                                                    |
| ソフトウェアとゲームに対しては常に次の動作を行う:                                                                                                    | ■ ソフトウェアとゲーム に対しては常に次の動作を行う:                                                                                                    |
| プログラムのインストール/実行                                                                                                    | メディアからのプログラムのインストール/実行                                                                                                    |
| setup.exe の実行<br>発行元は指定されていません                                                                                               | setup.exe の実行<br>発行元は指定されていません                                                                                                    |
| 全般 のオブション                                                                                                    | 全般 のオプション                                                                                                    |
| フォルダを聞いてファイルを表示                                                                                                    | フォルダーを聞いてファイルを表示                                                                                                    |
| ーエクスプローラ使用                                                                                                    | and the second second s |
| - 丘奴方が5使用                                                                                                    | コントロールパネルで自動再生の詳細を表示します<br>Windows Vistaで[自動再生]画面が表示された場合<br>[setup.exeの実行]をクリックしてください。                                                                                                    |
| - 丘奴方面=5使用 - 丘奴方面=5使用 - 丘奴方面=5使用 - ビス・ロール パネルで自動再生の既定を設定します  dows 7で[自動再生]画面が表示された場合 up.exeの実行]をクリックしてください。  - ザー アカウント制 の 、 | コントロールパネルで自動再生の詳細を表示します  Windows Vistaで[自動再生]画面が表示された場合 [setup.exeの実行]をクリックしてください。  ユーザーアカウント制                                                                                                    |
|                                                                                                    | コントロール パネルで自動再生の詳細を表示します  Windows Vistaで[自動再生]画面が表示された場合 [setup.exeの実行]をクリックしてください。   ユーザー アカウント初期                                                                                                    |
| - 丘奴方面 う使用 - 丘奴方面 う使用 - エントロール パネルで自動再生の既定を設定します - <b>dows 7で[自動再生]画面が表示された場合</b>                                            | <u> コントロール パネルで自動再生)画面が表示された場合</u> [setup.exeの実行]をクリックしてください。                                                                                                    |
| - 丘奴方面分便用 - 丘奴方面う使用 - 丘奴方面う使用 - エントロール パネルで自動再生の限定を設定します                                                                     | コントロール パネルで自動再生の詳細を表示します  Windows Vistaで[自動再生]画面が表示された場合 [setup.exeの実行]をクリックしてください。<br>ユーザーアカウント期期<br>定題できないプログラムがこのコンピュータへのアクセスを要求しています<br>発行元がりかっている場合や以前使用したことがある場合を除き、このプログ うムは実行しないでください。<br>定題できない発行元<br>・ キャンセル このプログラムの発行元も目的もわかりません。                                                                                                    |
| - 丘気が「ロークル」(ネルで自動再生の既定を設定します  dows 7で[自動再生]画面が表示された場合  p.exeの実行]をクリックしてください。  - ザーアカウント制解                                    | コントロール パネルで自動再生の詳細を表示します  Windows Vistaで[自動再生]画面が表示された場合 [setup.exeの実行]をクリックしてください。                                                                                                    |
|                                                                                                    | コントロール パネルで自動再生の詳細を表示します  Windows Vistaで[自動再生]画面が表示された場合 [setup.exeの実行]をクリックしてください。                                                                                                    |
|                                                                                                    | コントロール パネルで自動再生の詳細を表示します                                                                                                    |

# 起動方法

| Internet Explorer     Windows DVD X - 7- |                      |
|------------------------------------------|----------------------|
| Windows FAX とスキャン                        |                      |
| Windows Media Center                     |                      |
| Windows Media Player                     |                      |
| Windows Update                           | ドキュメント               |
| ✓ XPS ビューアー                              | 11655                |
| 副 デスクトップ ガジェット                           | ビジナヤ                 |
| 既定のプログラム                                 | ミュージック               |
| De-Net                                   | 10 April 10 April 10 |
| 」 かんたん住所録Pro4                            | ゲーム                  |
| ◇ CSVメーカー                                | コンピューター              |
| ● かんたん住所録Pro4                            |                      |
| 🐊 アクセサリ                                  | コントロール パネル           |
| 🎚 ゲーム                                    | ニボノラ レデルト・カ          |
| 퉲 スタートアップ                                | 7/1/22/9/9-          |
| ▶ メンテナンス                                 | 既定のプログラム             |
|                                          | ヘルプとサポート             |
|                                          | Windows セキュリティ       |
| プログラムとファイルの検索                            | D077 >               |

### スタートメニューからの起動

ボタン(Windows XPの場合は[スタート]ボタン)をクリックして 「すべてのプログラム」→「De-net」→「かんたん住所録Pro4」とたどって「かんたん住所録Pro4」を クリックしま すと本ソフトが起動します。

### デスクトップショートカットからの起動

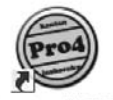

← かんたん住所録Pro4 ショートカット

かんたん住所録 Pro4

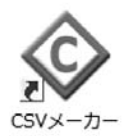

←CSVメーカー ショートカット

正常にインストールが完了しますと、デスクトップに上の様なショートカットアイコンができます。 ダブルクリックをすると、本ソフトが起動します。

かんたん住所録Pro4

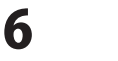

起動方法

### メイン画面

本ソフトを起動(方法は6ページを参照)すると、下のようなメイン画面が表示されます。

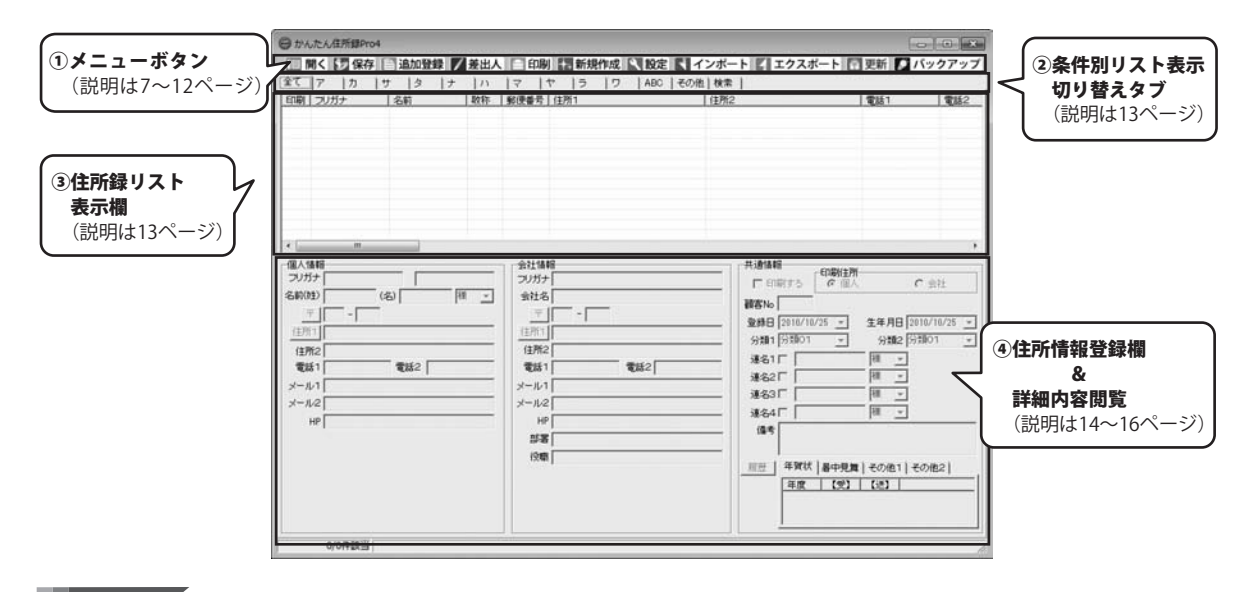

1 メニューボタン

|||開く|

作成(保存)した住所録ファイルを開きます。

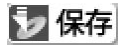

データを入力した住所録ファイルに名前を付けて保存します。

### 🖹 追加登録

住所録ファイルに住所データを1件追加(登録)します。

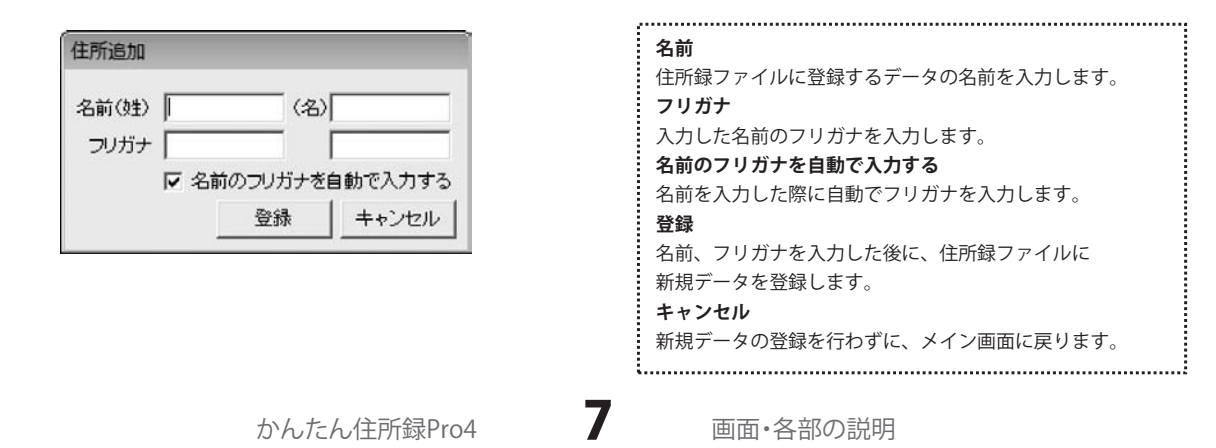

### / 差出人

差出人を登録します。宛名印刷の際は、ここに登録した内容を差出人として印刷できます。

| [] 60岁]       |                 |
|---------------|-----------------|
| F 60局)        |                 |
|               | 一 印刷            |
|               |                 |
|               |                 |
| 厂 印刷          |                 |
| □ 〔□ 〔□ □□□□] |                 |
| [] 印刷         |                 |
|               |                 |
|               | 3   差出人4   差出人5 |

 個人用 会社用

 会社名

 「日刷

 部署名

 「日刷

 役職名

差出人1~5タブ 差出人の表示を切り替えます。 名前 名前を入力します。 Ŧ 郵便番号を入力します。 郵便番号を入力して〒ボタンをクリックすると、 郵便番号から住所を入力することができます。 住所1 住所を入力します。住所を入力して住所1ボタンをクリック すると、住所から郵便番号を入力することができます。 住所2 ビル名等の住所を入力します。 TEL 電話番号を入力します。 FAX FAX番号を入力します。 メール メールアドレスを入力します。 ΗP ホームページのURLを入力します。 個人用タブ 連名者1~4 連名者を入力します。 会社用タブ 会社名 会社名を入力します。 部署名 部署名を入力します。 役職名 役職名を入力します。 各印刷チェックボックス 各項目の印刷の有無を設定します。 ここにチェックを入れると、その項目が印刷されます。 保存して閉じる 入力した内容を登録して、メイン画面に戻ります。 キャンセル 入力した内容を登録せずに、メイン画面に戻ります。 .....

### 😑 印刷

登録した住所録データを使用して、各種印刷を行います。

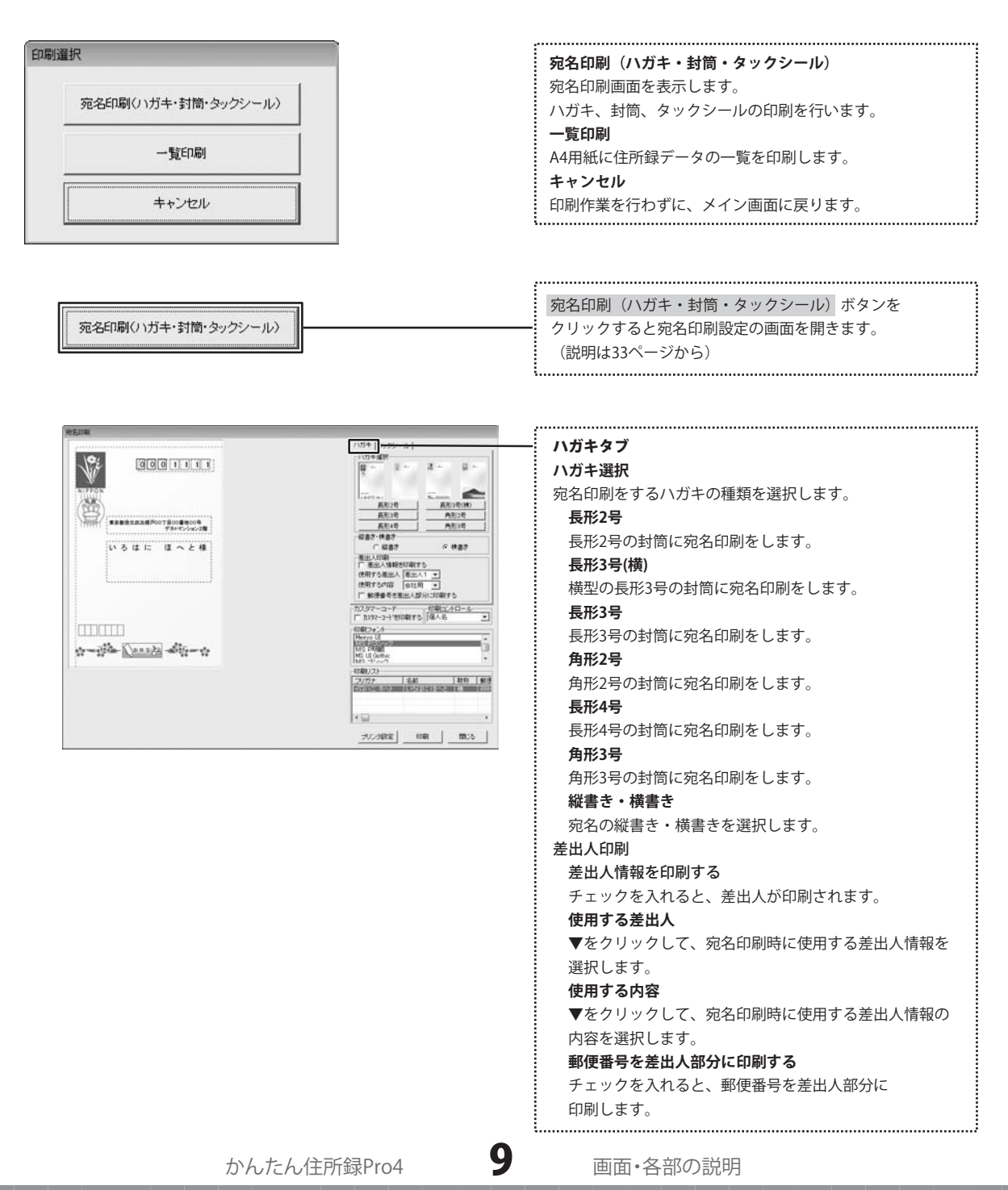

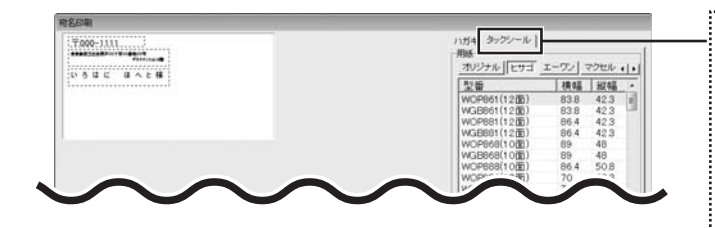

#### タックシールタブ

#### 用紙

宛名印刷するラベル用紙の種類(メーカー、型番)を 選択します。

### 登録

オリジナルのラベル用紙のサイズを登録します。

#### 削除

選択したオリジナルのラベル用紙のサイズの設定を 削除します。

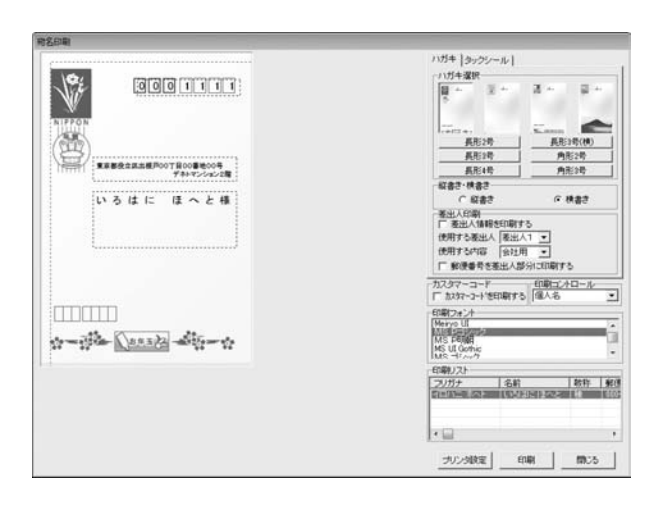

..... ハガキ・タックシール共通項目 カスタマーコード カスタマーコードを印刷する チェックを入れると、カスタマーコードが印刷されます。 印刷コントロール ▼をクリックして、宛名印刷を行う場合に使用する宛名 の表記タイプを選択します。 (印刷住所を[個人]に設定している場合は、「個人名]以外 を設定することはできません) 名前 登録した名前が印刷されます。 会社部署御中 入力した会社名と部署名が印刷され、敬称が御中 になります。※名前は印刷されません。 会社部署役職殿 会社名・部署名・役職が印刷され、敬称が殿に なります。※名前は印刷されません。 会社部署役職名前 会社名・部署名・役職名・名前が印刷され、敬称は 名前の右側にある「敬称」で選択したものが 印刷されます。 印刷フォント 宛名印刷に使用するフォントを選択します。 印刷リスト 宛名印刷をするリストが表示されます。 プリンタ設定 プリンターの設定画面を表示します。 印刷 設定した内容で印刷を開始します。 閉じる

印刷作業を行わずに、メイン画面に戻ります。

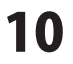

一覧印刷

| カリンタ                                                                                                    | 印刷の向き                                                            | ED原语FB数                                 |
|----------------------------------------------------------------------------------------------------|------------------------------------------------------------------|-----------------------------------------|
| Microsoft XPS Docume ▼ ブリンタ設定<br>マ ページ番号をつける マ 罪線をつける                                                                            | で縦に使                                                             | 1 1                                     |
| 印刷する項目(用紙幅により印刷されない場合<br>【個人】                                                                                                    | があります〉                                                           |                                         |
| ○ 5/71 名前 電話1 〒 住所1 住所2<br>○ 5/72 名前   分類1   分類2   用途   備約<br>○ 5/73 名前   フリガナ   〒   住所1   住所<br>○ 5/74 名前   〒   住所1   住所2   雪振1 | 連名  連名2 連名3 3<br>5 <br>f2 電話1 電話2 メール<br> 備考                     | 壅名4 分類1 分類2 <br>1 HP                    |
|                                                                                                    | 1.00.91                                                          |                                         |
| ○ 9(7)1 名前 会社名 部署 役幣 会社<br>○ 9(7)2 名前 会社名 会社〒 会社伊<br>○ 9(7)3 名前 電話  電話2 会社名 会<br>○ 9(7)4 顧客No 名前 会社名 会社〒                         | 土電話1 会社電話2 会社2<br>所1 会社住所2 会社電話1<br>会社電話1 会社電話2 <br> 会社住所1 会社電話2 | ペール1 <br> 会社電話2 会社メール1 <br>会社電話1 会社メール1 |
| 【カスタム】※任意で印刷する項目を設定でき                                                                                                    | ます                                                               |                                         |
| ○ カスタム1 名前   〒   住所1   住所2   電話1 ○ カスタム2 会社名   会社〒   会社住所1   会                                                                   | メール1 <br>社住所2 会社電話1 会社<br>新1 住新2 雪時1 メール                         | メール1                                    |

ー覧印刷 ボタンをクリックすると一覧印刷設定の画面を 開きます。(説明は40ページから)

.....

| <b>プリンタ</b><br>▼をクリックして、印刷に使用するプリンターを選択します。<br>プリンク設定              |
|--------------------------------------------------------------------|
| プリンチ設定<br>プリンター設定画面を表示します。<br>ページ番号をつける                            |
| チェックを入れると、ページ番号を印刷します。<br><b>罫線をつける</b>                            |
| チェックを入れると、一覧に罫線をつけて印刷します。<br>印刷の向き<br>印刷する向きを選択します。                |
| <b>印刷部数</b><br>▲▼をクリックして、印刷する部数を設定します。                             |
| <b>印刷する項目</b><br>個人用タイプ1~4、会社用タイプ1~4、<br>カスタムタイプ1~3から印刷する項目を選択します。 |
| 印刷開始<br>設定した内容で、印刷を開始します。                                          |
| <b>キャンセル</b><br>印刷せずに、メイン画面に戻ります。                                  |

### + 新規作成

新しい住所録ファイルを作成します。

### く 設定

設定画面を表示します。分類、敬称を設定します。

| ne                 |              |                  |       |           |             |              |
|--------------------|--------------|------------------|-------|-----------|-------------|--------------|
| 分類1                |              | 分類2              |       | 教符一覧      |             | · : 分        |
| 91001<br>分開02      | 追加           | 1月1101<br>分開02   | ißtu  | 100       | iBho        |              |
| 912103<br>912104   | 182.W.       | 91103<br>対策04    | 編集    | 御中        | 編集          |              |
| 27106<br>91007     | R/Da         | 91906            | 前(2)年 | 著品        | A-Da        |              |
| 分割08<br>分割09       |              | 971008<br>971009 |       | 売てちゃん     |             |              |
| 分期10               |              | 分類10             |       | 14        |             |              |
|                    |              |                  |       |           |             |              |
|                    |              |                  |       |           |             |              |
|                    |              |                  |       |           |             |              |
|                    |              |                  |       | 1         |             | - i <i>r</i> |
| バックアップ設定           |              | 1. Mar           | **1   |           |             | 4            |
| IV 1±17100,77°1 /L | 1#1###、日朝四日二 | 19979933-3211    | 113.2 |           |             | 13           |
|                    |              |                  |       | (20).75   | 1.5 ++2.478 | 2            |
|                    |              |                  |       | 1411-0 (1 | 11200       | : _          |

| 分類1~2・敬称一覧共通                  |
|-------------------------------|
| 追加                            |
| 新しい分類・敬称を追加します。               |
| 編集                            |
| 選択した分類・敬称を編集します。              |
| 削除                            |
| 選択した分類・敬称を削除します。              |
| バックアップ設定                      |
| 住所録ファイル保存時、自動的にバックアップデータを作成する |
| ここにチェックを入れると住所録ファイルを保存したときに   |
| 自動的にバックアップデータを作成して保存します。      |
| あわせて50~52ページをご覧ください。          |
| 保存して閉じる                       |
| 設定した内容を保存して、設定画面を閉じます。        |
| キャンセル                         |
| 設定した内容を保存せずに、設定画面を閉じます。       |
|                               |

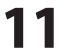

### **インポート**

別のソフトで作成された顧客データ等のCSV形式のファイルや、本ソフトに付属しているCSVメーカーで作成した CSVファイルを本ソフトに取り込むことができます。(詳しくは45ページをご覧ください。) ※取り込むことが可能な項目には制限があります。

### **エクスポート**

本ソフトで登録した住所録をCSV形式のファイルに出力できます。

| マ 〒<br>マ 住所1 ▼ 住所2<br>マ 電話1 ▼ 電話2<br>マ メール1 ▼ メール2 |
|----------------------------------------------------|
| ▼ 住所1   ▼ 住所2<br>▼ 電話1   ▼ 電話2<br>▼ メール1   ▼ メール2  |
| マ 電話1   マ 電話2<br>マ メール1   マ メール2                   |
| マメール1 マメール2                                        |
|                                                    |
| ▼部署 ▼ 役職<br>▼ HP                                   |
|                                                    |
|                                                    |
| ☑ 連名1敬称                                            |
| ▼ 連名2敬称 ▼ 履歴                                       |
| ☑ 連名3敬称                                            |
| ▶ 連名4敬称                                            |
|                                                    |

**エクスポートする項目一覧** エクスポートする項目をクリックして、チェックを入れます。 **1行目に見出しをつける** チェックを入れると、CSV形式でエクスポートした際、 1行目には項目名が入力されます。 **エクスポートする** 名前を付けて保存画面が表示され、エクスポートします。 **キャンセル** エクスポートをせずに、メイン画面に戻ります。

### **戸 更新**

郵便番号の最新データをインターネットで更新することができます。

### 🔰 バックアップ

保存時に作成したバックアップデータを閲覧したり、バックアップデータから住所録を復元することができます。

| (ックアップ                                                             | x                                    | バックアップを作成                                                                                                    |
|--------------------------------------------------------------------|--------------------------------------|----------------------------------------------------------------------------------------------------|
| バックアップデータ<br> 2010/10/26 11:11:45 住所録                              | バックアップを作成<br>バックアップから復元<br>バックアップを削除 | バックアップデータを作成します。<br><b>バックアップから復元</b><br>住所録をバックアップした時の状態に戻します。<br><b>バックアップを削除</b><br>バックアップデータを削除します。<br><b>閉じる</b><br>メイン画面に戻ります。 |
| バックアップデータ数:1<br>※バックアップデータは最大10つまでとなっていま<br>い気はオコンデータから順に割除されていまます | <u>ع</u> ام الم                      | L                                                                                                    |

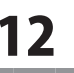

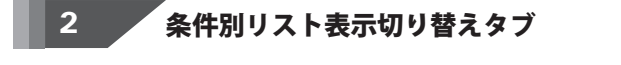

| 全てア                                                                                                    | カ | サ | 2 | + | n | 7 | ヤ | 5 | ワ | ABC | その他 | 検索 |
|----------------------------------------------------------------------------------------------------|---|---|---|---|---|---|---|---|---|-----|-----|----|
| A CONTRACTOR CONTRACTOR CONT |   |   |   |   |   |   |   |   |   |     |     |    |

各タブをクリックすると、登録した名前を自動的に50音別に振り分けて、リストに表示することができます。 また、任意で登録者を分類分けすることができますので、条件に該当する登録者のピックアップが簡単にできます。

| 全て タ | "ブ        | 登録されている住所録データの名前一覧を全て表示します。             |
|------|-----------|-----------------------------------------|
| ア~ワ  | タブ        | 各50音のタブをクリックすると、各50音ではじまる名前の一覧が表示されます。  |
| ABC  | タブ        | ABCタブをクリックすると、アルファベットではじまる名前の一覧が表示されます。 |
| その他  | タブ        | ア~ワ、ABCタブに該当しない名前の一覧が表示されます。            |
| 検索タ  | ヽ゚ブ ・・・・・ | 検索画面が表示されます。                            |

### 3 住所録リスト表示欄

| 印刷 フリガナ | 名前 | 敬称 | 郵便番号 | 住所1 |
|---------|----|----|------|-----|
|---------|----|----|------|-----|

登録されたデータの名前を「条件別リスト表示切り替えタブ」で選択した条件に合わせて一覧表示します。 名前を右クリックすると、印刷チェックを付ける/外す、データの削除操作を行うことができます。

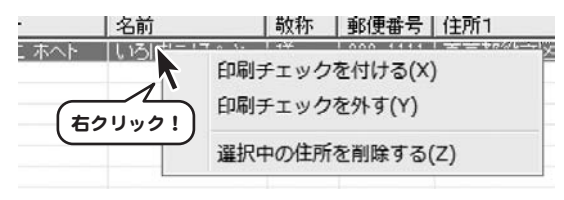

| : ' |                  |
|-----|------------------|
| ļ   | 印刷チェックを付ける       |
| i   | 印刷チェックを付けます。     |
| i   | 印刷チェックを外す        |
| i   | 印刷チェックを外します。     |
| ļ   | 選択中の住所を削除する      |
| ļ   | 選択中の住所データを削除します。 |
| •   |                  |

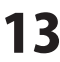

### 4 住所情報登録欄&詳細内容閲覧

住所や電話番号、名刺写真等の画像、履歴などの詳細情報の登録を行います。 また、住所録リスト表示欄よりクリックして選択したデータの詳細情報を閲覧できます。

| -個人情報                                   | 佃人情報                          |
|-----------------------------------------|-------------------------------|
| フリガナ                                    | マリガナ                          |
|                                         | ~ ~ ~ ~<br>名前のフリガナを入力します。     |
| 名前(姓) (名) [種 🗾                          | 名前                            |
| <b>〒</b>                                | 名前を入力します。                     |
|                                         | 敬称                            |
| 住所1                                     | 名前の後につける敬称を▼をクリックして選択します。     |
| (计) (计) (计) (计) (计) (计) (计) (计) (计) (计) | また、手入力で入力することもできます。           |
|                                         | <b>〒</b>                      |
| 電話1  電話2                                | 郵便番号を入力します。                   |
|                                         | 郵便番号を入力して、〒 ボタンをクリックすると、      |
| x=n1                                    | 郵便番号から住所を入力することができます。         |
| メール2                                    | 住所1                           |
|                                         | 住所を入力します。住所を入力して 住所1 ボタンをクリック |
| HP inttp://                             | すると、住所から郵便番号を入力することができます。     |
|                                         | 住所2                           |
|                                         | ビル名等の長い住所を、1と2にわけて入力するのに便利です。 |
|                                         | 電話1                           |
|                                         | 電話番号を入力します。                   |
|                                         | 電話2                           |
|                                         | 電話番号を入力します。携帯電話番号等の入力に使用できます。 |
|                                         | メール1                          |
|                                         | メールアドレスを入力します。                |
|                                         | ×-1/2                         |
|                                         | メールアドレスを入力します。                |
|                                         | 携帯電話のアドレス等の人力に使用できます。         |
|                                         |                               |
|                                         | ホームペーンアドレスを人力します。             |

かんたん住所録Pro4

• • • • • • •

| 会社情報       | 会社情報                                         |
|------------|----------------------------------------------|
| フリガナ       | フリガナ                                         |
| <u> </u>   | 会社名のフリガナを入力します。                              |
| 26140      | 会社名                                          |
| 〒   -      | 会社名を入力します。                                   |
| (注所1)      | <b></b>                                      |
|            | 郵便番号を入力します。                                  |
| 住所2        | 郵便番号を入力して、 〒 ボタンをクリックすると、                    |
|            | 郵便番号から住所を入力することができます。                        |
| 电站         | 住所1                                          |
| メール1       | 住所を入力します。住所を入力して 住所1 ボタンをクリック                |
|            | すると、住所から郵便番号を入力することができます。                    |
| メール2       | 住所2                                          |
| HP http:// | ビル名等の長い住所を、1と2にわけて入力するのに便利です。                |
|            | 電話1                                          |
| 部署         | 電話番号を人力します。                                  |
| 2          |                                              |
| 1×48×      | 電話番号を人刀します。携帯電話番号等の人刀に使用できます。                |
|            |                                              |
|            | メールアトレスを入力します。                               |
|            |                                              |
|            | アールアトレスを入力します。                               |
|            | 携 帝 単 品 の パ ト レ 人 寺 の 人 川 に 使 用 じ さ ま 9 。    |
|            | nr<br>ホームページアドレスを入力します                       |
|            | 小 ム 、 ノノドレベで八川しより。<br>如墨                     |
|            | ■27日<br>部署を入力します                             |
|            | 2011日 2003 0 3 0 3 0 3 0 3 0 3 0 3 0 3 0 3 0 |
|            |                                              |

かんたん住所録Pro4

役職を入力します。

l.....

| ─共通情報─<br>▼ 印刷する | 印刷住所<br>● 個人 |         | )会社        |
|------------------|--------------|---------|------------|
| 顧客No             |              |         |            |
| 登録日 2010/10      | /26 💌        | 生年月日 20 | 10/10/26 💌 |
| 分類1              | -            | 分類2     | -          |
| 連名1 🗖 📃          |              | 様・      |            |
| 連名2 🗆 📃          |              | 様 ▼     |            |
| 連名3 🗌 📃          |              | 様 ▼     |            |
| 連名4 🗆 📃          |              | 様 ▼     |            |
| 備考               |              |         |            |
|                  |              |         |            |
| 履歴 年賀状           | 暑中見舞         | その他1  そ | の他2        |
| 年度               | 【受】          | [送]     |            |
|                  |              |         |            |
|                  |              |         |            |

### 共通情報

```
印刷する
```

チェックを入れると、宛名印刷、一覧印刷されます。 印刷住所

宛名印刷の際に使用する住所を設定します。

#### 顧客No

顧客ナンバーを入力します。

### 登録日

▼をクリックして、データの登録日を設定します。

#### 生年月日

▼をクリックして、生年月日を設定します。

#### 分類1・2

```
▼をクリックして、分類1・2を設定します。
```

#### 連名1~4チェック項目

チェックを入れると、宛名印刷時に連名で印刷されます。 (一覧印刷時は、チェックの有無に関係なく入力されている 連名すべて印刷されます)

#### 連名1~4

連名を入力します。

#### 連名1~4敬称

▼をクリックして、敬称を選択します。

### 備考

備考を入力します。

### 履歴

履歴編集画面が表示されます。

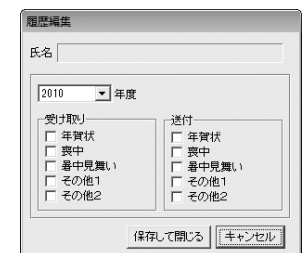

#### 氏名

履歴を編集する相手の名前を表示します。

#### 年度

▼をクリックして、登録する年度を選択します。

### 受け取り

チェックの有無を設定して、受け取り履歴を設定します。

### 送付

チェックの有無を設定して、送付履歴を設定します。

### 保存して閉じる

設定した内容を保存して、履歴編集画面を閉じます。 **キャンセル** 

#### キャンセル

設定した内容を保存せずに、履歴編集画面を閉じます。

かんたん住所録Pro4

### 差出人情報を登録する

| 名前                |                                       |        |
|-------------------|---------------------------------------|--------|
| 住所1               |                                       |        |
| 佳所2<br>TEL<br>FAX | □ □ □ □ □ □ □ □ □ □ □ □ □ □ □ □ □ □ □ |        |
| メール               |                                       | (二) 印刷 |
| HP                |                                       | □ 印刷   |
| 個人用   会社用         |                                       |        |
| 連名者1              | L. EUBI                               |        |
| 連名者2              | 「 ED刷                                 |        |
| 連名者3              | [二 60.8]                              |        |
|                   | E CORI                                |        |

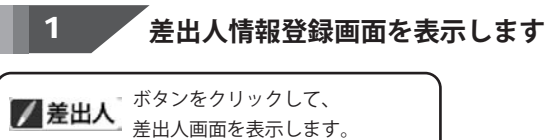

● 50.5.4.5500 ■ C (200 ) ■ 13 (2 10) C (200 ) ■ 13 (2 10) C

### 差出人情報を入力するタブを選択します

差出人画面が表示されましたら、差出人情報を 入力するタブをクリックして、選択します。 (ここでは、[差出人1]を選択します)

2

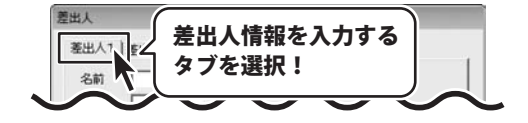

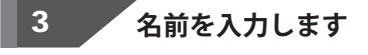

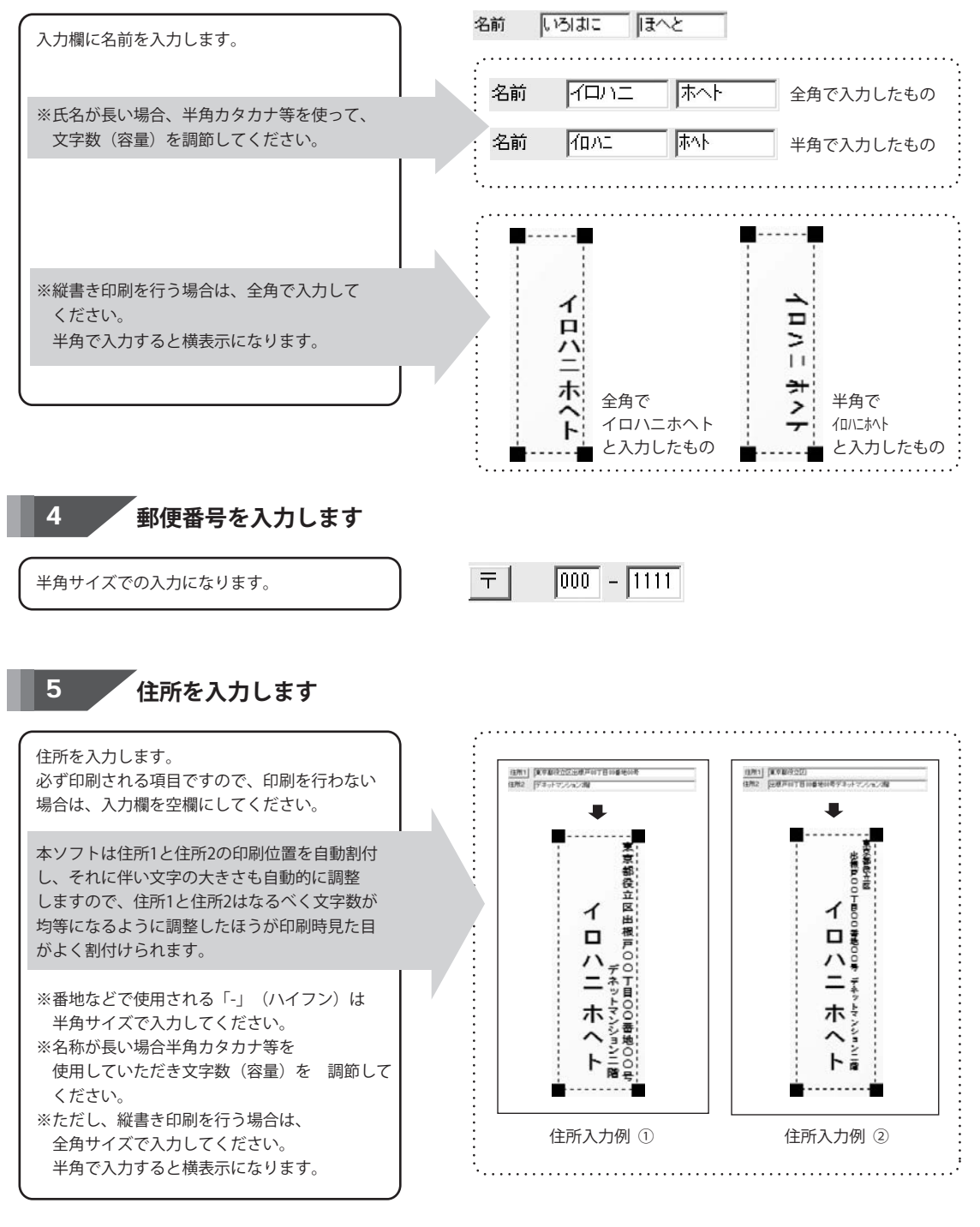

かんたん住所録Pro4

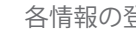

18

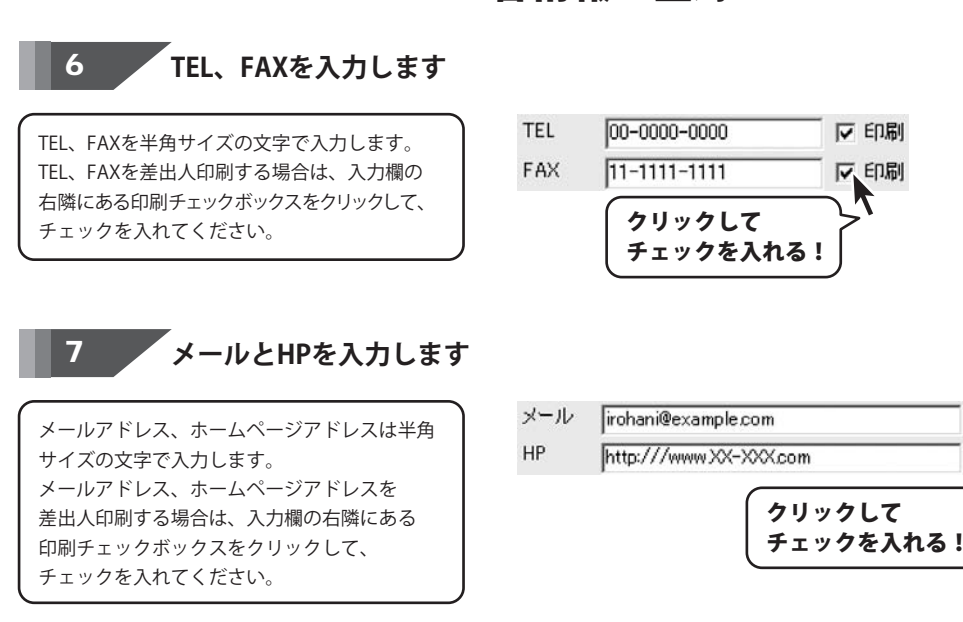

8 個人用タブに連名を入力します

個人用タブをクリックして表示し、連名を 入力します。 連名を差出人印刷する場合は、入力欄の右隣に ある印刷チェックボックスをクリックして、 チェックを入れてください。

| 國人用  |         |                                         |        |
|------|---------|-----------------------------------------|--------|
| 連名者) | ちりぬるを   | ▶ 〔□□□□□□□□□□□□□□□□□□□□□□□□□□□□□□□□□□□□ | ]      |
| 連名者2 | わかよたれそ  | - ▼ 印刷                                  | 連名を入力  |
| 連名者3 | っねならむ   | 下 印刷                                    | クリックして |
| 連名者4 | うゐのおくやま | 下 印刷                                    | チェックを  |

▼ 印刷

☑ 印刷

R

会社用タブをクリックして表示し、会社名、 部署名、役職名を入力します。 会社名、部署名、役職名を差出人印刷する場合 は、入力欄の右隣にある印刷チェックボックス をクリックして、チェックを入れてください。

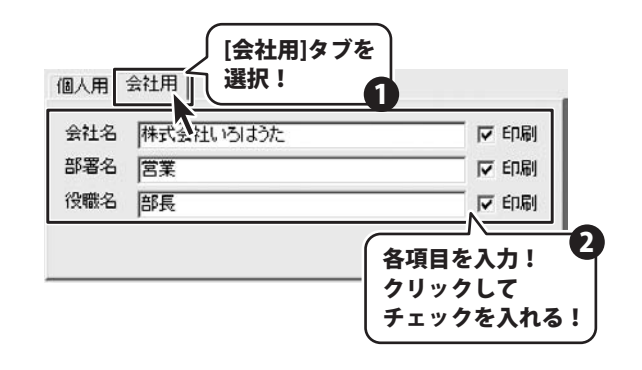

かんたん住所録Pro4

# 各情報の登録 -

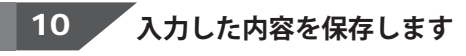

入力がすべて終わりましたら、 保存して閉じる ボタンをクリックします。

| 名前                                                 |                            |               |
|----------------------------------------------------|----------------------------|---------------|
| 住所2                                                |                            |               |
| TEL                                                | [] 60周]                    |               |
| FAX                                                | FD 60月                     |               |
| メール                                                |                            | 一 印刷          |
|                                                    |                            | -             |
| HP                                                 |                            | [ 印刷]         |
| HP  <br>個人用   会社用                                  |                            |               |
| HP  <br>個人用   会社用  <br>連名者 1                       | 印刷                         | <u>Г</u> Ержу |
| HP  <br>個人用   会社用  <br>連名者 1  <br>連名者 2            | 「 ED版」<br>「 ED版」           | _ Eb®i        |
| HP  <br>個人用   会社用  <br>連名者 1  <br>連名者 2  <br>連名者 3 | 「 ÉD局」<br>「 ÉD局」<br>「 ÉD局」 | Etrêj         |

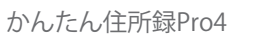

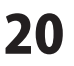

### 分類を登録する

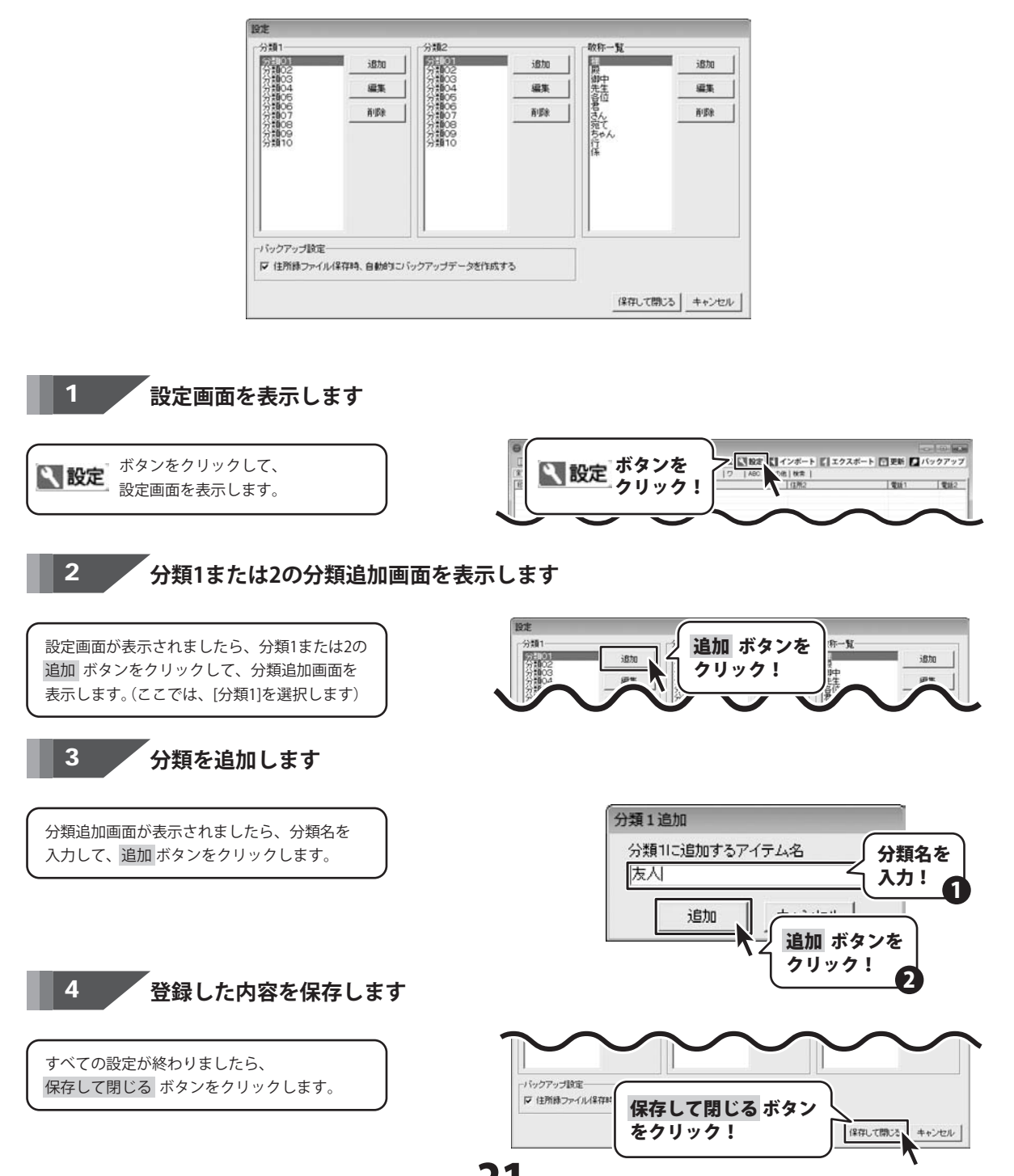

かんたん住所録Pro4

### 住所データを登録する

| 日期 フリガナ 名前 財作<br>・ 日月日初日 日月日初日 日                                                                                                    | 新使着开 (注刑1<br>第11回11日第4日年代月1日初日第二日年1月年1日日 | 11M2                                                                                                    | 電話1                                                                                                    | 電話2                       |
|----------------------------------------------------------------------------------------------------|------------------------------------------|----------------------------------------------------------------------------------------------------|----------------------------------------------------------------------------------------------------|---------------------------|
| 2015     2015     2015     2015     2015     2015     2015     2015     2015     2015     2015     2015     2015     2015     2015     2015     2015     2015     2015     2015     2015     2015     2015     2015     2015     2015     2015     2015     2015     2015     2015     2015     2015     2015     2015     2015     2015     2015     2015     2015     2015     2015     2015     2015     2015     2015     2015     2015     2015     2015     2015     2015     2015     2015     2015     2015     2015     2015     2015     2015     2015     2015     2015     2015     2015     2015     2015     2015     2015     2015     2015     2015     2015     2015     2015     2015     2015     2015     2015     2015     2015     2015     2015     2015     2015     2015     2015     2015     2015     2015     2015     2015     2015     2015     2015     2015     2015     2015     2015     2015     2015     2015     2015     2015     2015     2015     2015     2015     2015     2015     2015     2015     2015     2015     2015     2015     2015     2015     2015     2015     2015     2015     2015     2015     2015     2015     2015     2015     2015     2015     2015     2015     2015     2015     2015     2015     2015     2015     2015     2015     2015     2015     2015     2015     2015     2015     2015     2015     2015     2015     2015     2015     2015     2015     2015     2015     2015     2015     2015     2015     2015     2015     2015     2015     2015     2015     2015     2015     2015     2015     2015     2015     2015     2015     2015     2015     2015     2015     2015     2015     2015     2015     2015     2015     2015     2015     2015     2015     2015     2015     2015     2015     2015     2015     2015     2015     2015     2015     2015     2015     2015     2015     2015     2015     2015     2015     2015     2015     2015     2015     2015     2015     2015     2015     2015     2015     2015     2015     2015     2015     2015     2015     2015     2015     2015     2015     2015 |                                          | 日本建築部     日本建築部     日本建築部     日本建築     日本     日本 | 78<br>5.3 ₩ ABB [11<br>[15 ± ₩ ABB [11<br>[16 ± 1]<br>[16 ± 1]<br>[17 ± 1]<br>[17 ± 1] | ~ 会社<br>78/04/25 ]<br>人 ] |

追加登録
ボタンをクリックして、
住所追加画面を表示します。

1

名前・フリガナを入力します。 「名前のフリガナを自動で入力する」の チェックボックスのチェックを外すと、 フリガナの手入力もできます。 入力が完了しましたら、登録 ボタンをクリック してください。

新規データ登録を完了しますと、メイン画面に 戻り、登録した名前が表示されます。

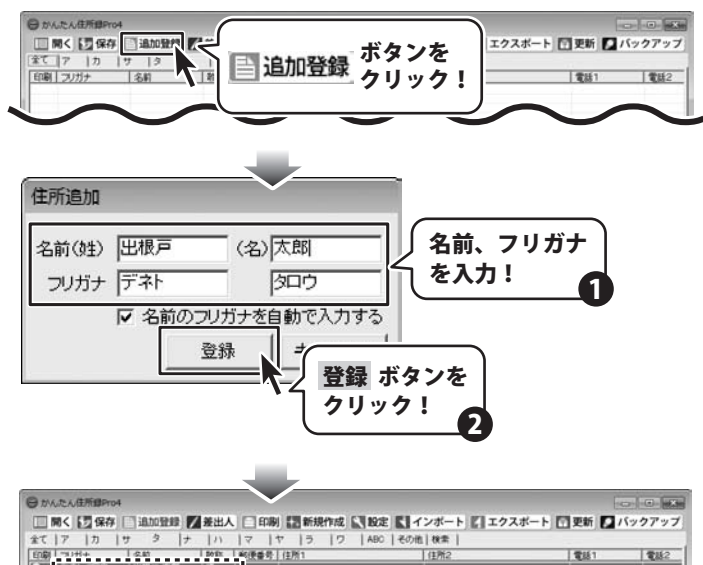

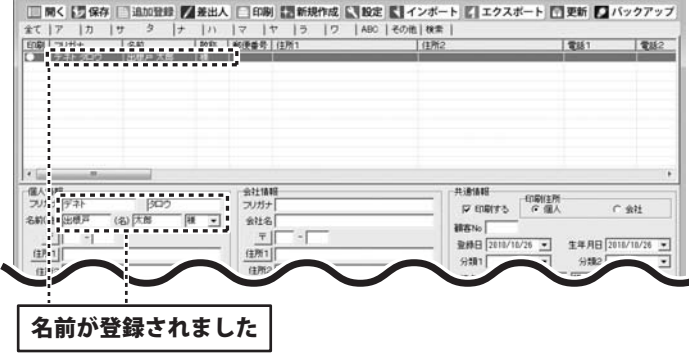

かんたん住所録Pro4

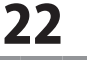

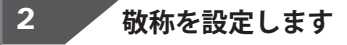

敬称の▼をクリックすると、敬称の一覧が表示 されます。 直接文字を入力することもできます。 ここで選択した敬称が印刷時の敬称として使用 されます。

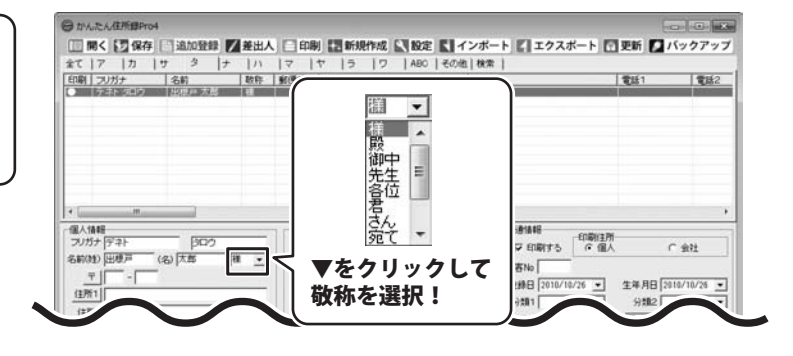

#### 郵便番号を入力します

郵便番号を入力します。
 〒 ボタンをクリックしますと、郵便番号検索
 画面が表示されます。
 該当する住所を選択し、 OK ボタンをクリック
 しますと、住所1の部分に選択した住所データが
 自動で入力されます。

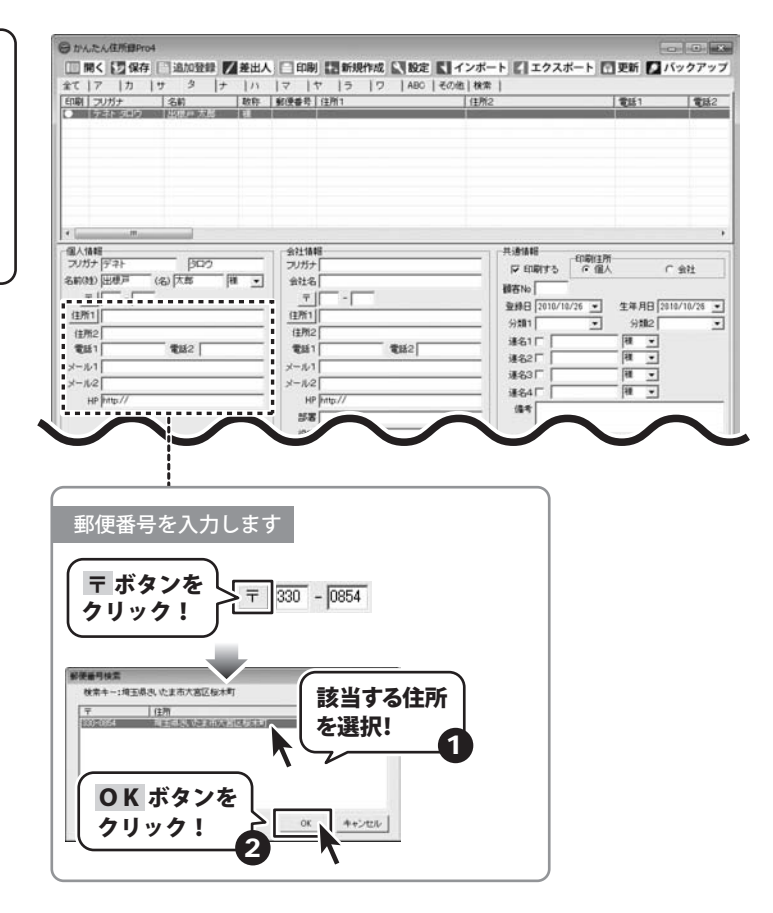

#### 住所を入力します

住所を入力します。 住所1の入力欄に、都道府県〜町名まで入力後 住所1 ボタンをクリックしますと、 郵便番号検索画面が表示されます。 該当する住所を選択し、OK ボタンをクリック しますと、郵便番号の部分に選択した郵便番号 のデータが自動で入力されます。

※住所の入力時、スペースを使用すると郵便 番号の検索はできません。
※縦書き印刷を行う場合は、全角サイズの文字 で入力してください。
半角サイズの文字で入力すると横表示に なります。
※18ページ参照

#### 電話1・2を入力します

電話番号は半角サイズの文字で入力します。

※検索やエクスポート機能を使用する場合、 電話1に固定電話、電話2に携帯電話という ように統一して入力することをお勧めします。

#### メールアドレスを入力します

メールアドレスは半角サイズの英数字で 入力します。

※検索やエクスポート機能を使用する場合、 メール1にパソコン、メール2に携帯電話の アドレス、というように統一して入力して おくことをお勧めします。

#### HPを入力します

HPは半角サイズの英数字で入力します。

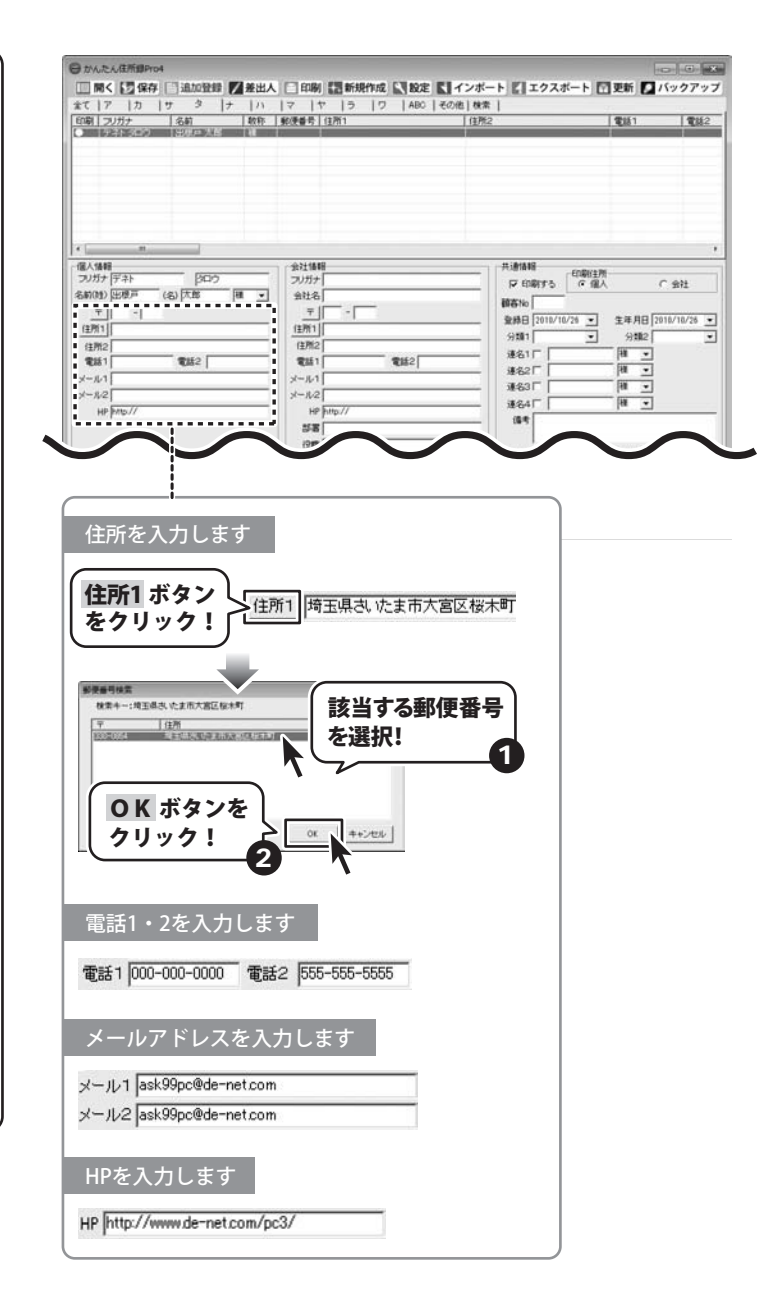

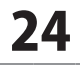

会社情報の各情報を入力します

### 会社名と会社名のフリガナを入力します

会社名と会社名のフリガナを入力します。

#### 郵便番号を入力します

4

郵便番号を入力します。
 〒 ボタンをクリックしますと、郵便番号検索
 画面が表示されます。
 該当する住所を選択し、 OK ボタンをクリック
 しますと、住所1の部分に選択した住所データが
 自動で入力されます。

#### 住所を入力します

住所を入力します。 住所1の入力欄に、都道府県〜町名まで入力後 住所1 ボタンをクリックしますと、 郵便番号検索画面が表示されます。 該当する住所を選択し、OK ボタンをクリック しますと、郵便番号の部分に選択した郵便番号 のデータが自動で入力されます。

※住所の入力時、スペースを使用すると郵便 番号の検索はできません。
※縦書き印刷を行う場合は、全角サイズの文字 で入力してください。
半角サイズの文字で入力すると横表示に なります。※18ページ参照 CA MA PA ATERDON □ 聞く 🔄 保存 □ 追加登録 🚺 差出人 📄 印刷 🔚 新規作成 🔍 設定 💽 インボート 🖉 エクスボート 🖸 更新 🞑 バックアップ 電話2 フルガナ タリガナ 会社名 個人情報 フリガナ (デネト #imiasi 800 C 988 名前(胜) 田根戸 (名) 太郎 11 -副石No Ŧ | 330 - 0854 **Ŧ**1 童錄日 2018/10/26 ▼ 生年月日 2010/10/26 • 住所1 均王導志 达主市大宫区标本町00丁目000 住所1 51001 9112 住所2 デキットビル3F (1)所2 17 184 1 18 • 18 • 18 • į 連約1日 電話1 000-000-0010 電話2 555-5555 THE2 電話1 352F x-11-1 ask\$9pc@de-net.com -11 連83日 vi-IL2 ask Shorthde-net con ×-11/2 ·第名4厂 HP http://www.de-net.co HP 184 258 1948 順歴 年賀状 暑中見舞 その他1 その他2 1.5 11.00 (2) [2] 会社名と会社名のフリガナを入力します フリガナ カブシキガイシャ 会社名株式会社デネット 郵便番号を入力します 〒 ボタンを 365 - 0075 クリック! 10年6月1日日 該当する住所 N24-:365-0075 を選択! OK ボタンを OK クリック! キャンセル 2 住所を入力します 住所1 ボタン ▶ 住所1、埼玉県鴻巣市宮地 をクリック! 彩带着月接着 該当する郵便番号 (注所) を選択! OK ボタンを クリック! OK キャンセル 2

#### 電話1・2を入力します

電話番号は半角サイズの文字で入力します。

※検索やエクスポート機能を使用する場合、 電話1に固定電話、電話2に携帯電話という ように統一して入力することをお勧めします。

### メールアドレスを入力します

メールアドレスは半角サイズの英数字で 入力します。

※検索やエクスポート機能を使用する場合、 メール1にパソコン、メール2に携帯電話の アドレス、というように統一して入力して おくことをお勧めします。

#### HPを入力します

HPは半角サイズの英数字で入力します。

#### 部署を入力します

部署名は全角サイズの文字で入力します。

#### 役職を入力します

役職名は全角サイズの文字で入力します。

| 7 カ サ タ ナ ハ                                                                                                    | マ  ヤ  ラ  ワ  ABC<br> 創得番号 住所1                                                                                                    | [(##2         | THE 1                  |
|----------------------------------------------------------------------------------------------------|----------------------------------------------------------------------------------------------------|---------------|------------------------|
| テネトタロウ 出現戸大郎 種                                                                                                    | BUCHER ENGLISHMENT                                                                                                    | 木町01. デネットビルド | 00-000-0000 855-5      |
|                                                                                                    |                                                                                                    |               |                        |
|                                                                                                    |                                                                                                    |               |                        |
|                                                                                                    |                                                                                                    |               |                        |
|                                                                                                    |                                                                                                    |               |                        |
| WE<br>ナデネト 190ウ                                                                                                    |                                                                                                    | 井道仙昭          | ED BILL C. AND         |
| 1) 田根戸 (名) 下部 補 •                                                                                                    | 会社名                                                                                                    | 10 Class 5    | to HEV. C. 2012        |
| F 338 - 0854                                                                                                    | <u><u><u></u></u><u></u><u></u><u></u><u></u><u></u><u></u><u></u><u></u><u></u><u></u><u></u><u></u><u></u><u></u><u></u><u></u><u></u></u> | 金绅田 2010/10/  | 28 • 生年月日 2010/10/26 3 |
| 11   埼玉県名 にまゆへ名と様木町の1日の                                                                                                    | (注所1)<br>(注所2)                                                                                                    | 901           | • 分類2                  |
| 1 000-000-0000 THE 555-555-5555                                                                                                | 電話1 電話2                                                                                                    | 連名10          | <u>a</u>               |
| (-1 ask93pc18de-net.com                                                                                                    | 1-1/1                                                                                                    | 連名3 [         |                        |
| HP http://www.de-net.com                                                                                                    | HP http://                                                                                                    | #84□          | (H 💽                   |
|                                                                                                    | 558                                                                                                    | (B*           |                        |
|                                                                                                    | 19:00                                                                                                    | N# ( 381)     | 冬中見業 (その後1) その(4つ)     |
| $\sim \sim$                                                                                                    |                                                                                                    |               | 1 [39]                 |
|                                                                                                    |                                                                                                    |               |                        |
|                                                                                                    |                                                                                                    |               |                        |
| (                                                                                                    |                                                                                                    |               |                        |
| <b>雨</b> 手1 . <u>つた</u> ご                                                                                                    |                                                                                                    |               |                        |
|                                                                                                    | A 711 4 d                                                                                                    |               |                        |
| 電話1・2をノ                                                                                                    | ヘ刀します                                                                                                    |               |                        |
| 電話1・2を)                                                                                                    | 入力します                                                                                                    |               |                        |
| 電話1 2 2 2                                                                                                    | ヘ刀します<br>111 電話2 222-22                                                                                                    | 2-2222        |                        |
| 電話1・2を)                                                                                                    | ヘ刀します<br>111 電話2 222-22                                                                                                    | 2-2222        |                        |
| 電話1・2を)<br>電話1 [111-111-1                                                                                                    | ヘガします<br>111 電話2 222-22                                                                                                    | 2-2222        |                        |
| 電話1 <sup>111-111-1</sup><br>メールアドレ                                                                                             | ヘガします 111 電話2 222-22 ノスを入力します                                                                                                    | 2-2222        |                        |
| 電話1・2を7<br>電話1 111-111-1<br>メールアドレ                                                                                             | ヘカします<br>111 <b>電話2 222-22</b><br>→スを入力します                                                                                                   | 2-2222        |                        |
| 电話1・2を<br>電話1 111-111-1<br>メールアドレ<br>メール1 deneto@d                                                                             | ヘガします       111     電話2     222-22       ノスを入力します       le-net.com                                                                           | -             |                        |
| 电話1・2を<br>電話1 111-111-1<br>メールアドレ<br>メール1 deneto@d<br>メール2 deneto1@                                                            | ヘフします<br>111 電話2 222-22<br>ノスを入力します<br>le-net.com<br>Me-net.com                                                                              |               |                        |
| 电品1・2を/<br>電話1 111-111-1<br>メールアドレ<br>メール1 deneto®d<br>メール2 deneto1@                                                           | ヘフします<br>111 電話2 222-22<br>ノスを入力します<br>le-net.com                                                                                            | 2-2222        |                        |
| 电話1・2を/<br>電話1 111-111-1<br>メールアドレ<br>メール1 deneto1@<br>メール2 deneto1@                                                           | ヘ刀します<br>111 電話2 222-22<br>レスを入力します<br>ke-net.com<br>kde-net.com                                                                             | 2-2222        |                        |
| 電話1・2を2<br>電話1 [111-111-1<br>メールアドレ<br>メール1 deneto@d<br>メール2 deneto1@                                                          | ヘフします<br>111 電話2 222-22<br>レスを入力します<br>ke-net.com<br>kde-net.com                                                                             | 2-2222        |                        |
| 电話1・2を<br>電話1 111-111-1<br>メールアドレ<br>メール1 deneto@d<br>メール2 deneto1@<br>HPを入力し3                                                 | ヘブします<br>111 電話2 222-22<br>レスを入力します<br>le-net.com<br>ide-net.com                                                                             | 2-2222        |                        |
| 電話1・2を2<br>電話1 111-111-1<br>メールアドレ<br>メール1 deneto@d<br>メール2 deneto1@<br>HPを入力し:                                                | ヘフします<br>111 電話2 222-22<br>レスを入力します<br>le-net.com<br>ます                                                                                      | 2-2222        |                        |
| 电話1・2を/<br>電話1 111-111-1<br>メールアドレ<br>メール1 deneto®d<br>メール2 deneto1@<br>HPを入力し3                                                | ヘフします<br>111 電話2 222-22<br>レスを入力します<br>le-net.com<br>de-net.com                                                                              | 2-2222        |                        |
| 电話1・2を/<br>電話1 [111-111-1<br>メールアドレ<br>メール1 [deneto@d<br>メール2 [deneto1@<br>HPを入力し:                                             | ヘブします<br>111 電話2 [222-22<br>レスを入力します<br>le-net.com<br>kde-net.com                                                                            | 2-2222        |                        |
| 电話1・2を<br>電話1 [111-111-1<br>メールアドレ<br>メール1 deneto@d<br>メール2 deneto1@<br>HPを入力しこ<br>部署を入力し                                      | ヘブします<br>111 電話2 222-22<br>レスを入力します<br>le-net.com<br>kde-net.com                                                                             | 2-2222        |                        |
| 电話1・2を<br>電話1 [111-111-1<br>メールアドレ<br>メール1 deneto@d<br>メール2 deneto1@<br>HPを入力しま<br>HP [http://corp.den<br>部署を入力し               | ヘフします<br>111 電話2 222-22<br>ノスを入力します<br>le-net.com<br>de-net.com<br>ます<br>-net.com/                                                           | 2-2222        |                        |
| 電話1・2を<br>電話1<br>ドロールアドレ<br>メール7ドレ<br>メール1 deneto@d<br>メール2 deneto@d<br>HPを入力し<br>部署を入力し                                       | ヘフします<br>111 電話2 222-22<br>ノスを入力します<br>le-net.com<br>de-net.com<br>ます<br>net.com/<br>します                                                     | 2-2222        |                        |
| 電話1・2を<br>電話1<br>メールアドレ<br>メール1 deneto@d<br>メール2 deneto1@<br>HPを入力し<br>部署を入力し<br>部署 営業                                         | ヘブします<br>111 電話2 [222-22<br>レスを入力します<br>le-net.com<br>kde-net.com                                                                            | 2-2222        |                        |
| 电話1・2を<br>電話1<br>メールアドレ<br>メール1 deneto@d<br>メール2 deneto@d<br>メール2 deneto1@<br>HPを入力し:<br>HP http://corp.de-<br>部署を入力し<br>部署 営業 | ヘフします<br>111 電話2 222-22<br>レスを入力します<br>le-net.com<br>le-net.com                                                                              | 2-2222        |                        |
| 電話1・2を<br>電話1<br>メールアドレ<br>メール1 deneto@d<br>メール2 deneto1@<br>HPを入力し3<br>HP http://corp.den<br>部署を入力し<br>部署 宮葉                  | ヘガレます       111<                                                                                                    | 2-2222        |                        |
| 電話1・2を<br>電話1<br>ド11-111-1<br>メールアドレ<br>メール1 deneto@d<br>メール2 deneto@d<br>HPを入力し:<br>部署を入力し<br>部署 宮葉<br>役職を入力し                 | ヘガします       111     電話2     222-22       レスを入力します       le-net.com       ide-net.com       ます       -net.com/       します                      | 2-2222        |                        |
| 電話1・2を<br>電話1<br>ド111-111-1<br>メールアドレ<br>メール1 deneto@d<br>メール2 deneto@d<br>メール2 deneto1@<br>HPを入力し<br>部署 営業<br>役職を入力し          | ヘガします       111     電話2     222-22       レスを入力します       ke-net.com       kde-net.com       stat       -net.com/       します                    | 2-2222        |                        |

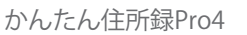

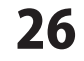

5

共通情報の各情報を入力します

#### 印刷の有無を設定します

クリックして、印刷の有無を設定します。

#### 宛名印刷の際に印刷する住所を設定します

宛名印刷の際に印刷する住所を設定します。

#### 顧客Noを入力します

顧客Noを入力します。

#### 登録日を設定します

▼をクリックして、表示されるカレンダーから 登録日を選択して、設定します。

#### 生年月日を設定します

▼をクリックして、表示されるカレンダーから 生年月日を選択して、設定します。 生年月日の入力欄の「年」「月」「日」の いずれかをマウスでクリックし、直接数字を 入力、もしくは、キーボードの↑↓キーを押して 数字を変更、↔→キーで年月日を変更すること もできます。

| STATISTICS.                                                                                                    | サ タ  ナ  <br> 名約   約                                    | ハ  マ  ヤ  ラ  ワ  <br>称  郵便番号 住所1                                                   | ABC   その他   検索  <br>  住所2                                                                                                    | 電話1 電話                                                                                                    |
|----------------------------------------------------------------------------------------------------|--------------------------------------------------------|----------------------------------------------------------------------------------|----------------------------------------------------------------------------------------------------|----------------------------------------------------------------------------------------------------|
|                                                                                                    | 出現中大師   神                                              | 331-9154   建玉市式 作工作大き                                                            | 他都来到前,一 <b>子子小</b> 七心话                                                                                                    | 010-101-0108   555-                                                                                                    |
| 10                                                                                                    |                                                        |                                                                                  |                                                                                                    |                                                                                                    |
| 16時<br>ガナ デネト<br>(注) 田根戸<br>〒 1333 - 10<br>所1 埼玉県さ、<br>所2 デネットゼ<br>話1 100-000-<br>ル1 ssk5%のの<br>ル2 ssk5%のの<br>ル2 ssk5%のの | (分) 元田<br>(会) 元田<br>地上市大臣(46:本町160丁日<br>ルル<br>ルル<br>64 |                                                                                  | P.0.848           F C 1007           10000000           2022-2222           2022-2222           2020-2222           2020-2222           2020-2222           2020-2222           2020-2222           2020-2222           2020-2222           2020-2222           2020-2222           2020-2222           2020-2222           2020-2222           2020-2222           2020-2222           2020-2222           2020-2222           2020-2222           2020-2222           2020-2222           2020-2222           2020-2222           2020-2222           2020-2222           2020-2222           2020-2222           2020-2222           2020-2222           2020-2222           2020-2222           2020-2222           2020-2222           2020-2222           2020-2222           2020-2222           2020-2222           2020-2222           2020-2222           2020-2222           2020-2222           202 | 日本11月<br>日本日日 (2011/10/26<br>マークト・<br>日本日日 (2011/10/26<br>マークト・<br>日本日日 (2011/10/26<br>マークト・<br>田本<br>田本<br>田本<br>田本<br>田本<br>田本 |
|                                                                                                    |                                                        | 12章 四月                                                                           | <u>R</u> R 43                                                                                                    | RK 毎中見篇   その他1   その他2  <br>度 [ 193] [ 193]                                                                                       |
| 1/1件該計                                                                                                    | 5                                                      |                                                                                  |                                                                                                    |                                                                                                    |
|                                                                                                    | 印刷の有                                                   | 無を設定します                                                                          |                                                                                                    |                                                                                                    |
|                                                                                                    | 7                                                      | 印刷の有無                                                                            | を設定!                                                                                                    |                                                                                                    |
|                                                                                                    | 宛名印刷                                                   | の際に印刷する <sup>、</sup>                                                             | 住所を設定しま                                                                                                    | す                                                                                                    |
|                                                                                                    | · 個人                                                   | /余つ                                                                              | クリックして<br>[印刷住所]を                                                                                                    | ·、<br>設定!                                                                                                    |
|                                                                                                    | 顧客Noを                                                  | 入力します                                                                            |                                                                                                    |                                                                                                    |
|                                                                                                    | 顧客No 1111                                              |                                                                                  |                                                                                                    |                                                                                                    |
|                                                                                                    | 登録日を<br>登録日 2008/                                      | 設定します                                                                            |                                                                                                    |                                                                                                    |
|                                                                                                    | 27 20<br>4 5<br>11 12                                  | 2008年5月<br>火水末金土<br>3 29 30 1 2 3<br>6 7 ♂ 9 10<br>2 13 14 15 16 17<br>2 2 23 24 | ▼をクリック<br>[登録日]を設定                                                                                                    |                                                                                                    |
|                                                                                                    | 18 19<br>25 20<br>1 2<br>24                            | 8 27 28 29 30 4<br>3 4 5 6 7<br><b>3 ⊟: 2008/05/08</b>                           |                                                                                                    |                                                                                                    |
|                                                                                                    | 18 19<br>25 20<br>1 2<br>2<br>3<br>4<br>生年月日           | 8 27 28 29 30 4<br>3 4 5 6 7<br><del>日:2008/05/08</del><br>を設定します                |                                                                                                    |                                                                                                    |

#### 分類1・2を設定します

▼をクリックして、分類を設定します。

#### 連名を設定します

連名を入力します。 連名を宛名印刷する場合は、入力欄の左隣に ある印刷チェックボックスをクリックして、 チェックを入れてください。 連名を入力しましたら、▼をクリックして 敬称を設定します。

#### 備考を入力します

ちょっとしたメモなどを入力します。 ※一覧印刷時は、改行の有無に関係なく1行で 印刷されます。

| <ul> <li>朝日20月ナ 名前 軟件</li> <li>第十日2月日 出世戸大部 補</li> </ul> | ● 動使書称 (注册1                    | 住所2                                                                                                    | ★151 章話                                                                                                    |
|----------------------------------------------------------|--------------------------------|----------------------------------------------------------------------------------------------------|----------------------------------------------------------------------------------------------------|
|                                                          | 目前中回译) (建築/研究)(決定)(方式)(法和年前60) | テキットビルJF                                                                                                    | 036=005=3003 \$551=5                                                                                                    |
|                                                          |                                | Pair and         Pair and           IP (000) %         0           With (0)         0           With (0)         0 <th>福田<br/>個人<br/>・ 金社<br/>・ 金社<br/>・ 金士<br/>・ 金士<br/>・<br/>・<br/>・<br/>・<br/>・<br/>・<br/>・<br/>・<br/>・<br/>・<br/>・<br/>・<br/>・</th> | 福田<br>個人<br>・ 金社<br>・ 金社<br>・ 金士<br>・ 金士<br>・<br>・<br>・<br>・<br>・<br>・<br>・<br>・<br>・<br>・<br>・<br>・<br>・ |

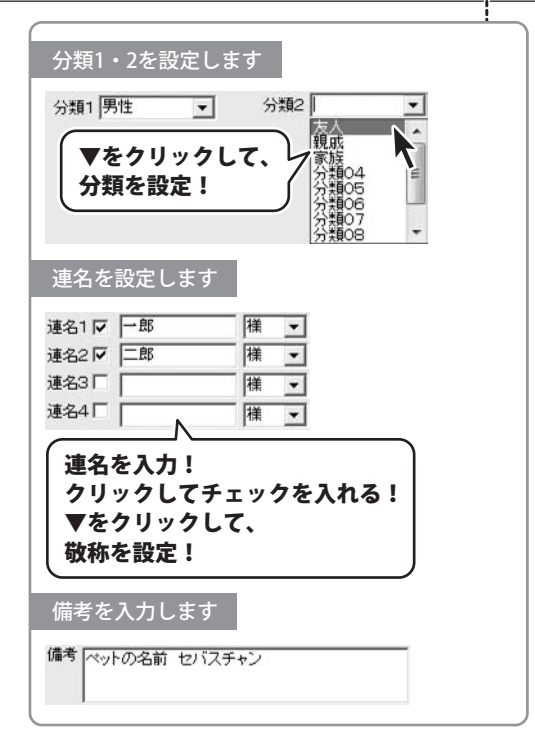

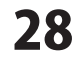

#### 履歴を設定します

履歴を設定します。

履歴 ボタンをクリックすると、履歴編集画面が 表示されますので、▼をクリックして、年度を 設定します。年度を設定しましたら、 各項目のチェックの有無を設定して、履歴を 設定します。 すべての設定が終わりましたら、 保存して閉じるボタンをクリックします。

|                                                                                                    | マ ヤ ラ ワ ABC その他                                                                                                    | 秋宗                 |                                                                                                    |
|----------------------------------------------------------------------------------------------------|----------------------------------------------------------------------------------------------------|--------------------|----------------------------------------------------------------------------------------------------|
| <ul> <li>割 フリガナ 名称 数件 1</li> <li>1 テネトシロウ 出版戸太郎 様</li> </ul>                                                                                                    | 郵便量整[往用]<br>830年01後1 単単低振動改変化安美化安美化率100                                                                                                    | (生物2)<br>(学行の)とれるF | 【1】 【1】<br>  100-100-1005<br>  551-5                                                                                                    |
| 10日 日本 10日 日本 10日 10日 10日 10日 10日 10日 10日 10日 10日 10日 | 会社協範<br>つりガナ(カランキガインキ<br>会社名(株式会社ダネット<br>本)1575 - 16075                                                                                                    |                    | 11月<br>個人 (会社                                                                                                    |
| (1) (1) (1) (1) (1) (1) (1) (1) (1)                                                                                                    | 100 - 1000 - 10000 - 10000 - 1000 - 1000 - 1000 - 1000 - 1000 - 1000 - 1000 - 1 |                    | <ul> <li>生年月日 2018/10/26</li> <li>分類2</li> <li>78 単</li> <li>78 単</li> <li>78 単</li> <li>78 単</li> <li>78 単</li> <li>78 単</li> <li>78 単</li> </ul> |
| HP prtg://www.de-net.com                                                                                                    | HP  http://corp.de-neto.com<br>部署 [居業<br>论物 [即具                                                                                                    | (編考<br>            | 現實 その他1 その他2 <br>受] 【逆】                                                                                                    |

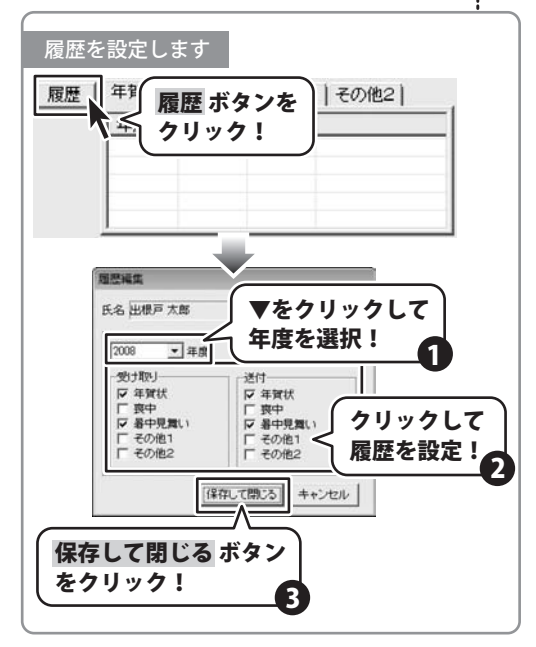

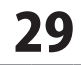

# 各情報の登録 -

# 6 住所録ファイルを保存します

● 保存 おする お前を付けて保存画面を表示します。

名前を付けて保存画面が表示されましたら、 住所録ファイルの保存場所を指定し、ファイル 名を入力して、保存 ボタンをクリックします。

|                                                   |                           | 存 ボタン<br>クリン                  | ッを<br>ック!                                  | 【インボート】<br>【『王<br>「<br>(<br>は<br>所2 | 27スポート 日 更     | ■ ● ● ● ● ● ● ● ● ● ● ● ● ● ● ● ● ● ● ● |
|---------------------------------------------------|---------------------------|-------------------------------|--------------------------------------------|-------------------------------------|----------------|-----------------------------------------|
| 1 名前を付けて保<br>(保存する場所()<br>最近表示した場所<br>デスクトゥブ<br>) | 存<br>[ 『 ドキュメント<br>名前 ~   | 更新日時                          |                                            | <b>呆存場所</b> な<br>旨定!                |                |                                         |
| 1)-12-9<br>2)-19<br>2917-9                        | ファイル・名(N):<br>ファイルの種類(T): | ファ-<br>入力<br>たとしの住所<br>かんたん住所 | <b>イル名を</b><br>!<br>録.K.JPI<br>ff録Pro47ァイル | 2                                   | 保存<br>クリッ<br>マ | ボタンを<br>ック!<br>(保存(S)<br>キャンセル          |

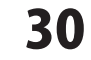

# 登録したデータの絞込みと検索方法

### フリガナで絞込む

条件別リスト表示切り替えタブから表示したい 住所データのフリガナのタブをクリックします。 (ここでは[タ]のタブを選択します)

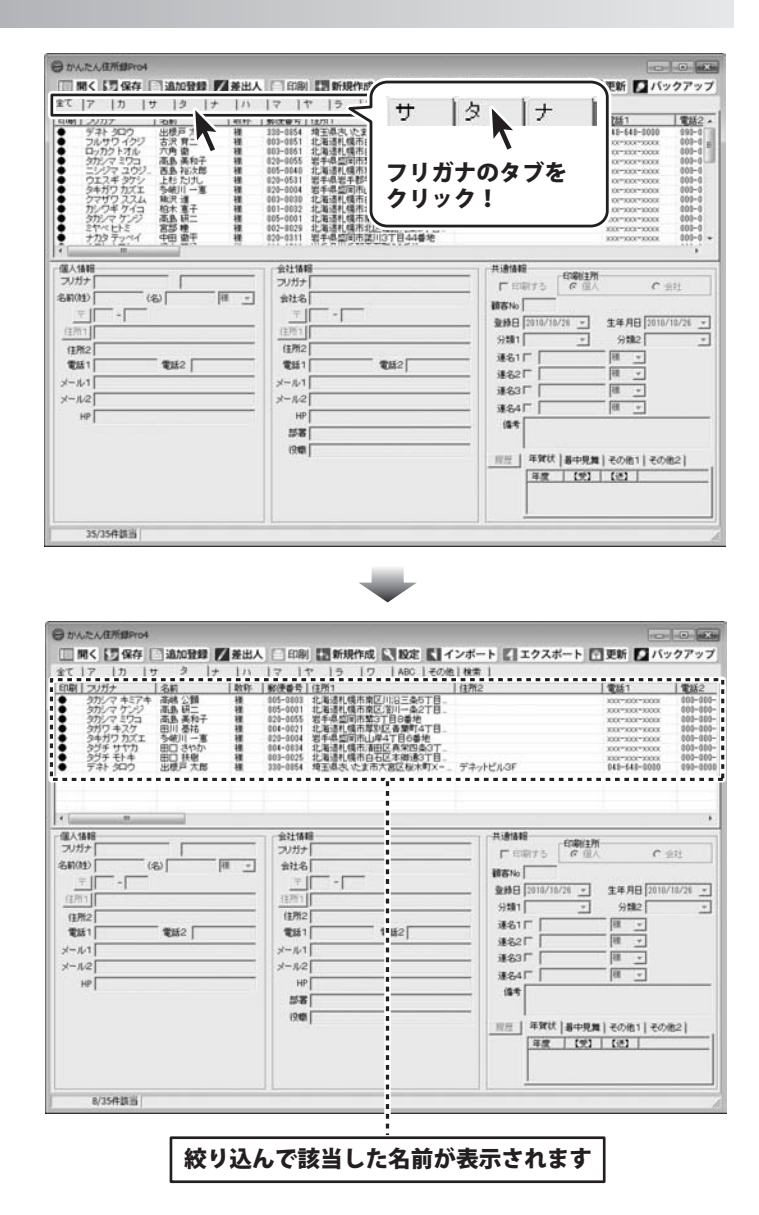

### 登録したデータの絞込みと検索方法

### 検索タブで絞込む

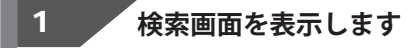

メイン画面の条件別リスト表示切り替えタブ内 の「検索」タブをクリックします。

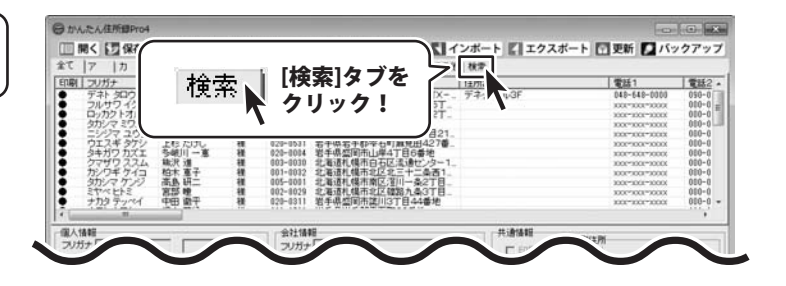

2

検索条件を入力します

| と本符囲む「ヘブ・ファロ行・APC・その他」の  |
|--------------------------|
| 快系範囲を「主(・)、シリ」・ADC・ての他」の |
| いずれかをクリックして選択します。        |
| 次に[検索条件1を使用する]をクリックして、   |
| チェックを入れます。               |
| 検索条件は、全部で5つまで設定を行うことが    |
| できます。                    |
| 設定が終わりましたら、 検索開始 ボタンを    |
| クリックします。                 |

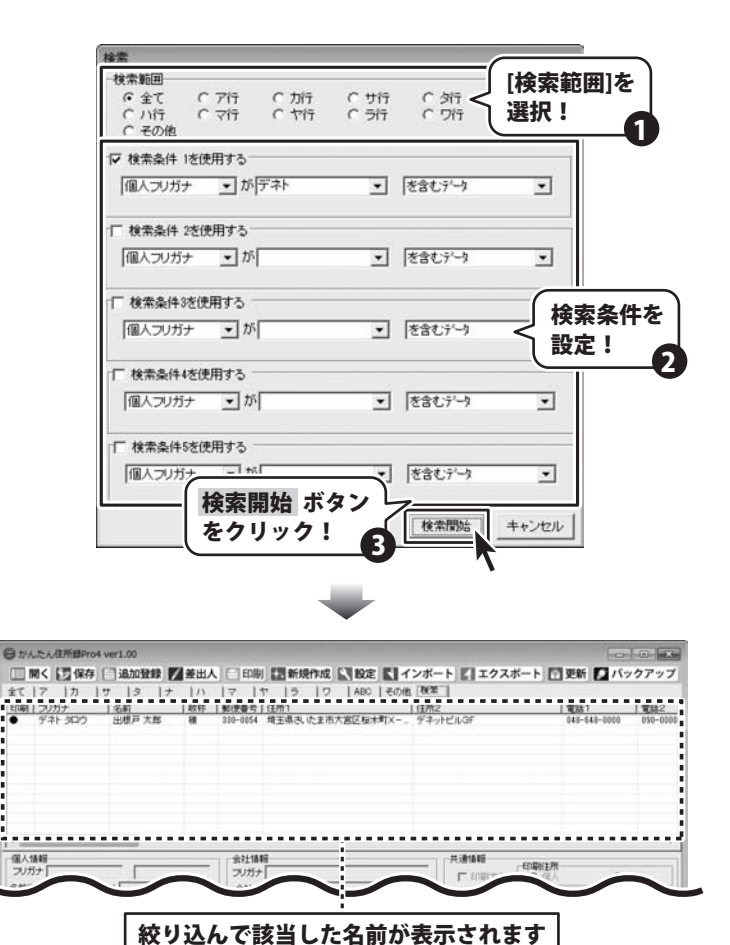

かんたん住所録Pro4

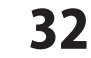

印刷は、宛名印刷、一覧印刷の2種類があります。印刷はメイン画面の住所録リスト表示欄に表示されている 住所データのみが印刷されます。特定の住所データのみを印刷したい場合は、検索等であらかじめ絞り込んでください。 登録されている全ての住所録情報を印刷したい場合は、タブで「全て」を選択してください。

### ハガキに宛名印刷をする

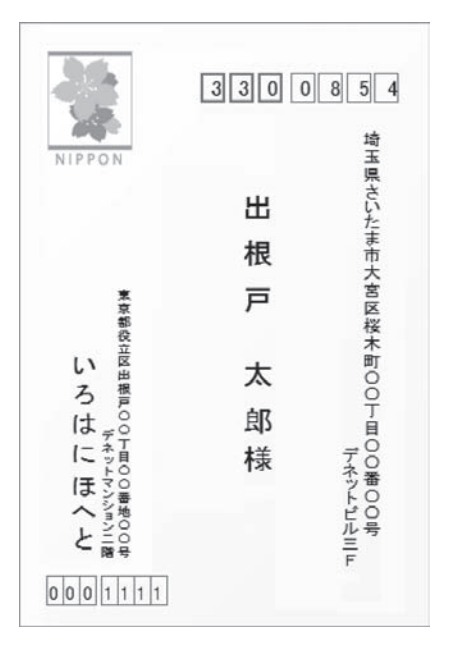

### 1 宛名印刷画面を表示します

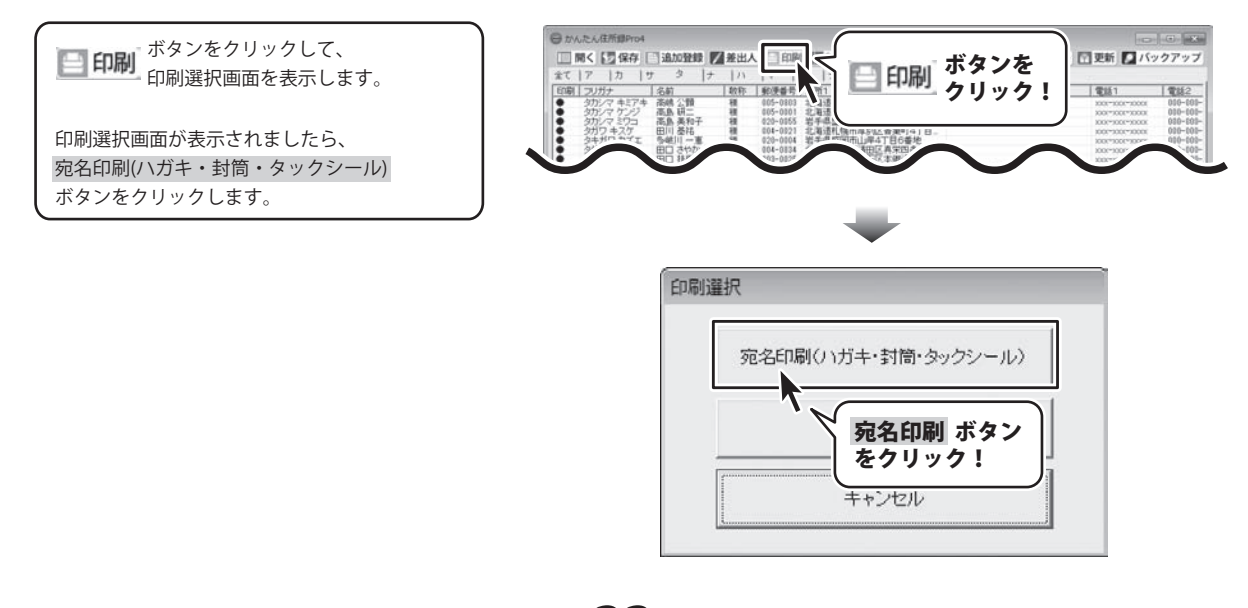

2

宛名印刷の各項目の設定をします

#### 宛名印刷をするハガキのタイプを選択します

宛名印刷画面が表示されましたら、はじめに 宛名印刷を行うハガキのタイプを選択します。 宛名印刷を行うハガキの画像をクリックして 選択してください。 左側のプレビュー画面のハガキイメージが選択 したものに変更されます。 (ここでは、郵政ハガキを使用しています)

#### 縦書き・横書きを設定します

宛名の縦書き・横書きを選択します。 縦書き・横書きの前をクリックして 選択してください。

#### 差出人印刷の設定をします

差出人情報を印刷する場合、[差出人情報を印刷 する]のチェックボックスをクリックして、 チェックを入れます。

#### 印刷する差出人情報を選択します

▼をクリックして、印刷する差出人情報を 選択します。

#### 印刷する差出人情報の内容を選択します

▼をクリックして、印刷する差出人情報の内容 を選択します。

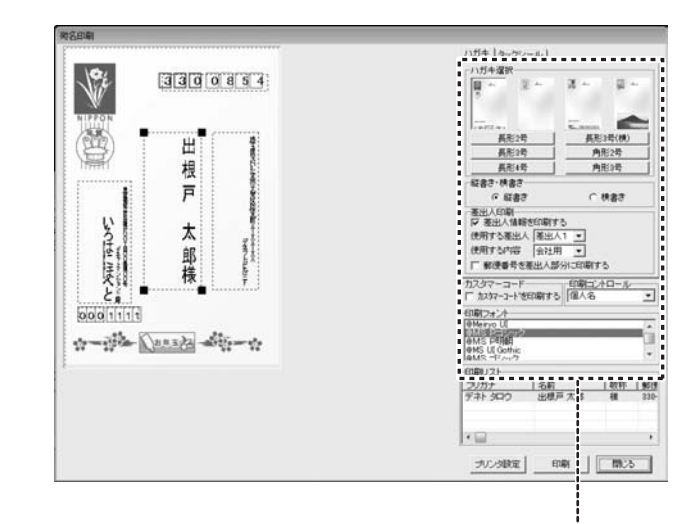

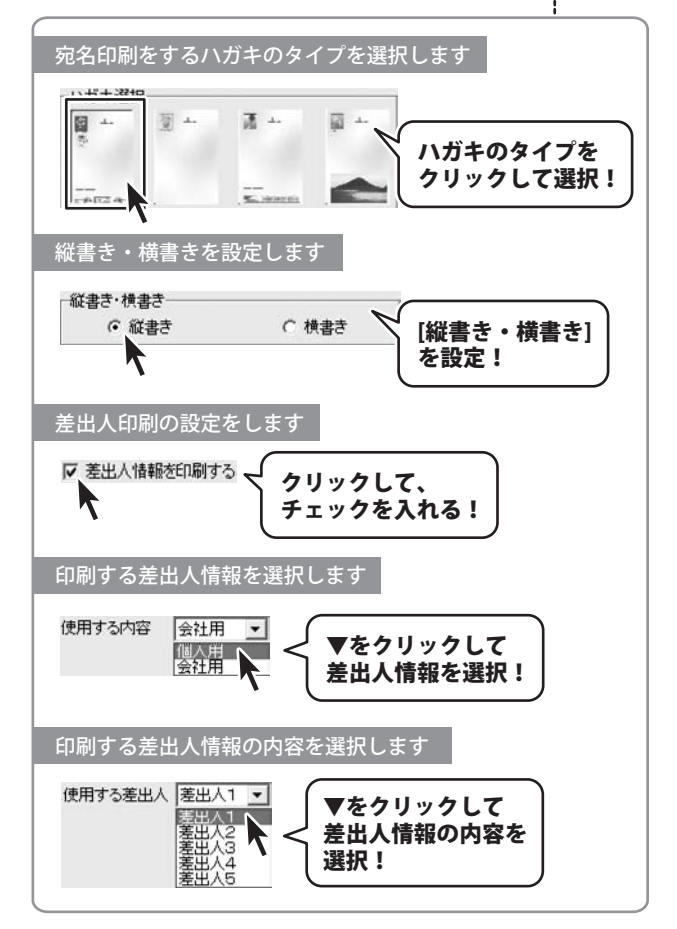

#### 宛名印刷をするフォントを設定します

[印刷フォント]から使用したいフォント名を クリックして、選択します。 [印刷フォント]はお使いのパソコンの フォントが表示されます。

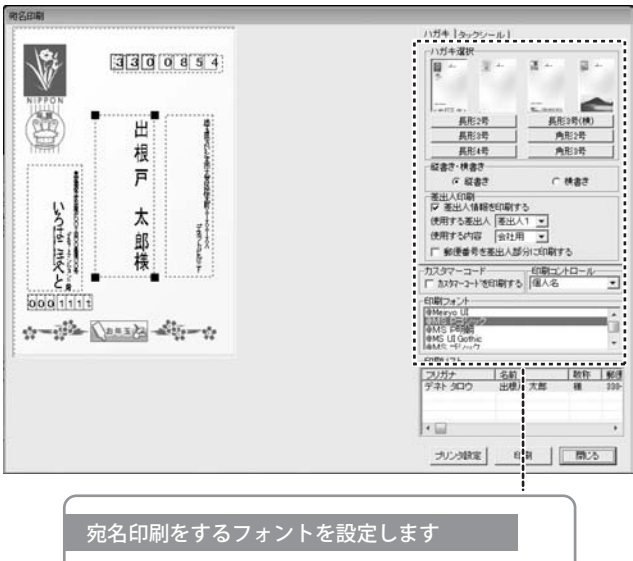

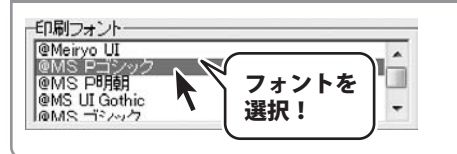

宛名印刷画面の左側のハガキプレビュー画面で、 直接住所や名前をクリックして選択すると、 点線枠の四隅に■が表示され選択されている 状態になります。 点線枠を移動して名前や住所の位置を変更、

点線枠のサイズを変更して文字のサイズを変更 することができます。

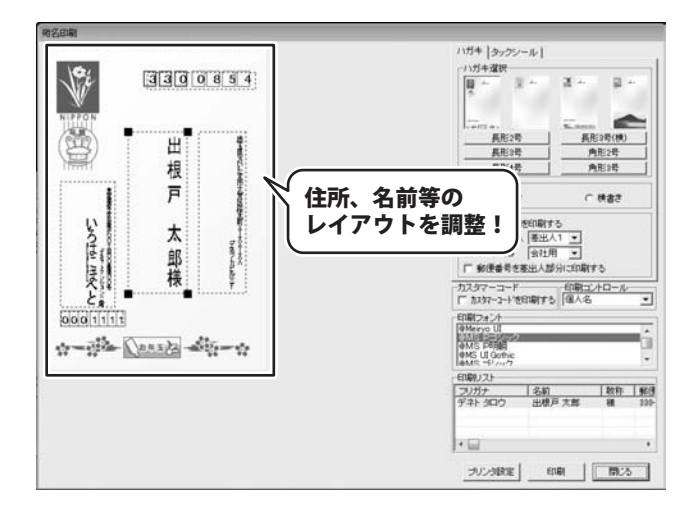

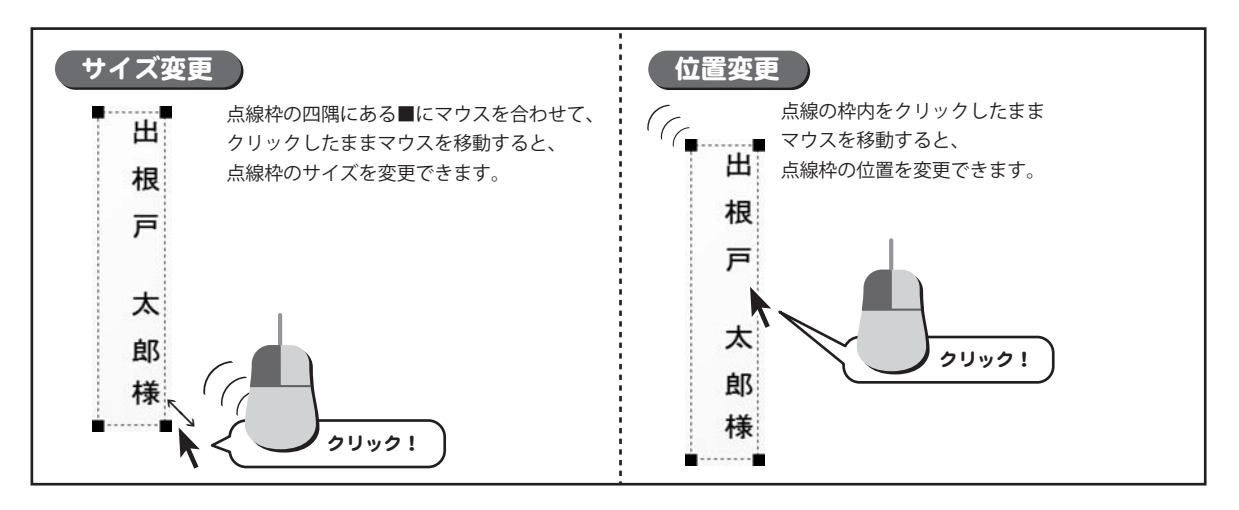

4

### 印刷設定をして、印刷を開始します

すべての設定が終わりましたら、印刷をします。 印刷 ボタンをクリックし、プリンタの設定画面 を表示します。プリンタの設定画面の プロパティ ボタンをクリックし、プリンターの 詳細設定を行ってください。

※プリンターの設定になりますので、詳しくは プリンターの説明書をご覧ください。

OK ボタンをクリックすると、 印刷がはじまります。

※予めいらない用紙等で、試し印刷を 行うことをお勧めいたします。

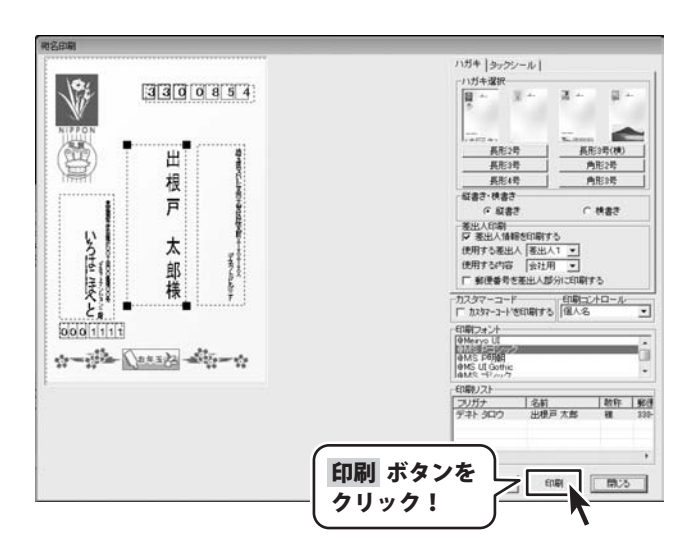

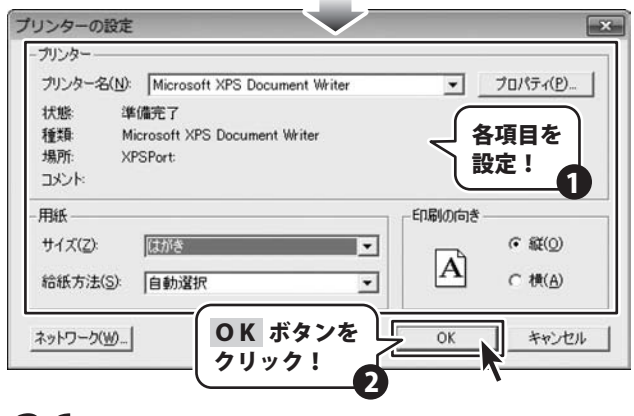

かんたん住所録Pro4

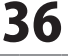

### タックシールに宛名印刷をする

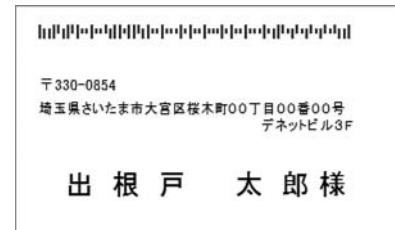

### 1 宛名印刷画面を表示します

「一 印刷」ボタンをクリックして、
 印刷選択画面を表示します。
 印刷選択画面が表示されましたら、

印刷選択画面が表示されましたら、 宛名印刷 ボタンをクリックします。

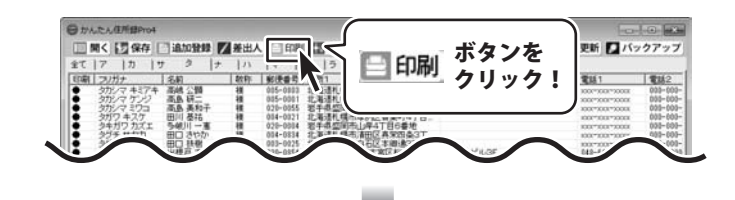

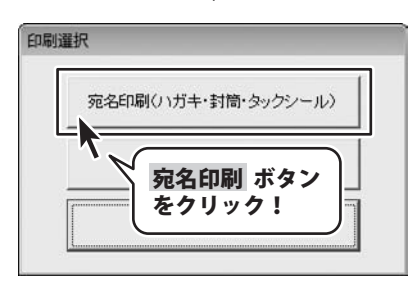

, タックシールタブを表示します 2

宛名印刷画面が表示されましたら、画面上部の タックシールタブをクリックし、表示します。

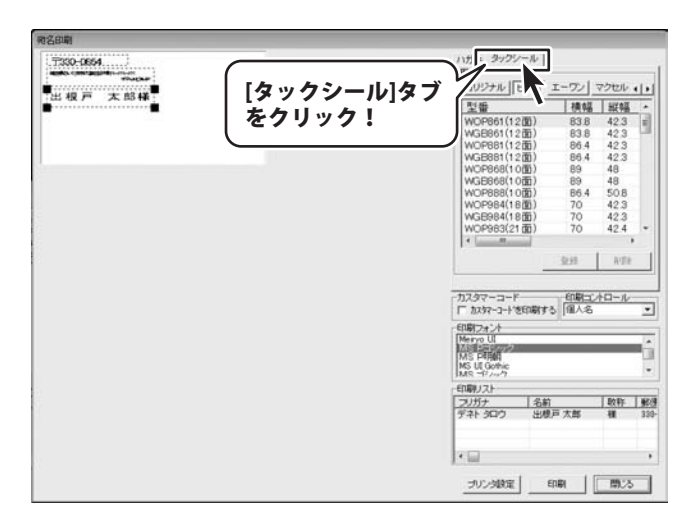

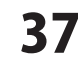

住所録を印刷する

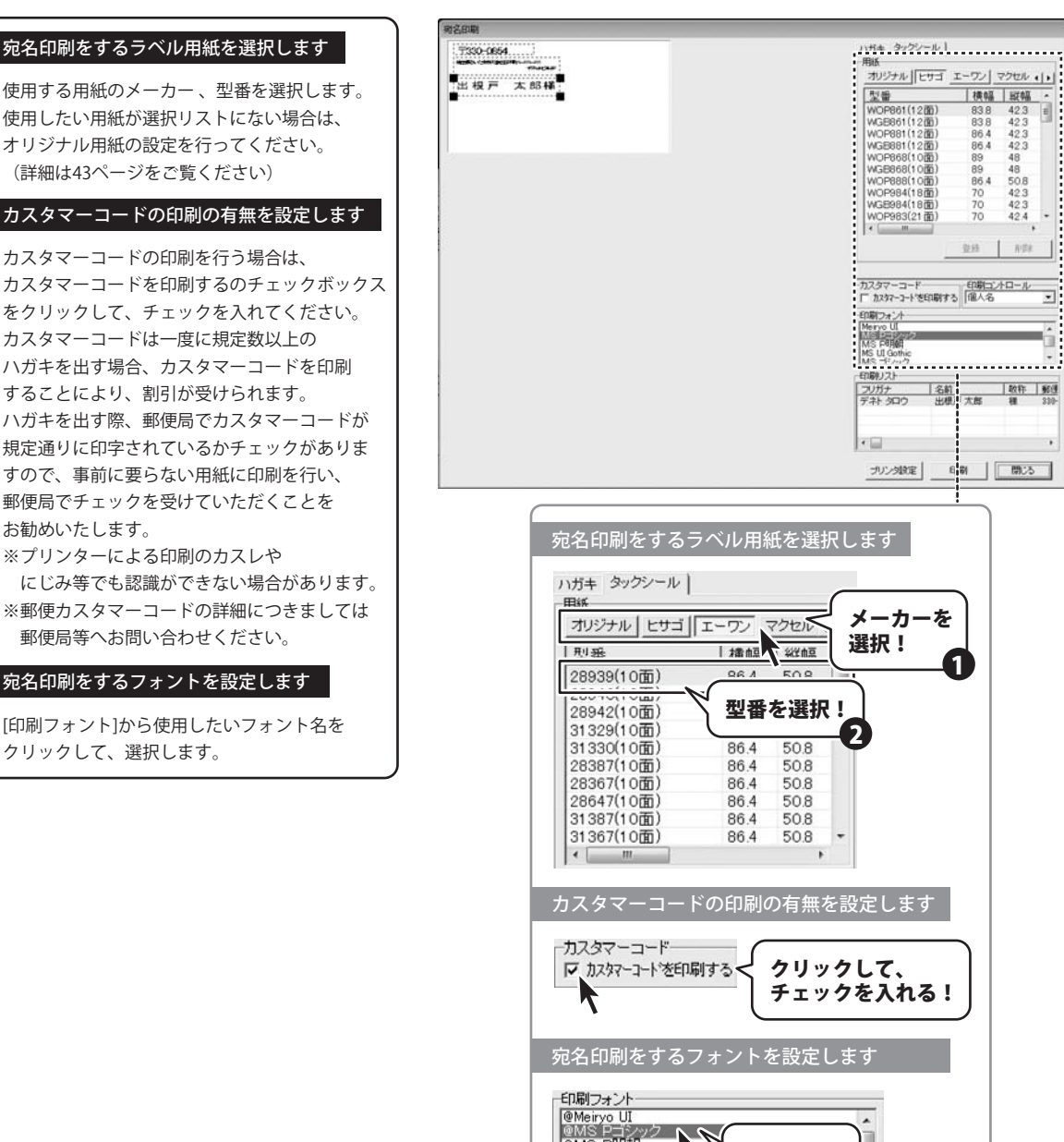

89 86.4 70 70 70 WOP888(1000) WOP984(1800) WGE984(1800) 40 50.8 42.3 42.3 42.4 1 WOP983(21面) 0.63 WER. カスタマーコード 印刷コントロール • 印刷フォント Mervo UI MS PIRE MS F可用的 MS LI Gothic MS ゴミノーク <u>フリガナ</u> デネト タロウ 名前 数件 郵通 出根/「大郎 種 230-1 プリンタ設定 日期 開いる

48

83.8 83.8 86.4 86.4 423 423 423 423

89 48

メーカ--を 選択! 1 カスタマーコードの印刷の有無を設定します クリックして、 チェックを入れる! 宛名印刷をするフォントを設定します ロルテクテント @Meiryo UI @MS PH朝 @MS P明朝 @MS UI Gothic @MS ゴミッック フォントを 選択!

### 4 レイアウトを調整します

宛名印刷画面の左側のプレビュー画面で、 直接住所や名前をクリックして選択すると、 点線枠の四隅に■が表示され選択されている 状態になります。 点線枠を移動して名前や住所の位置を変更、 点線枠のサイズを変更して文字のサイズを変更

することができます。

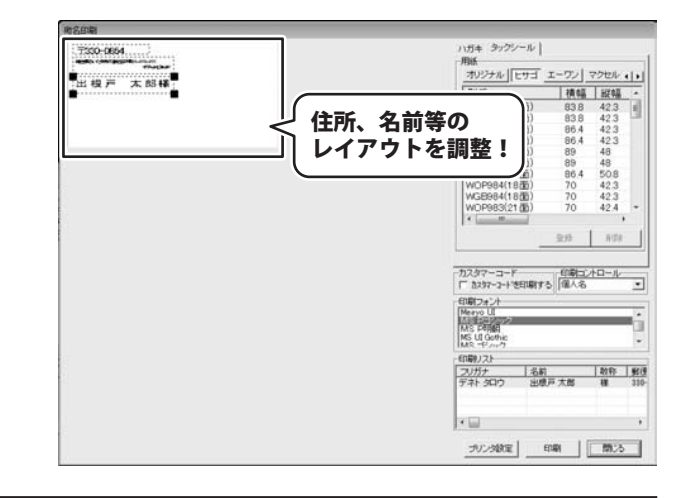

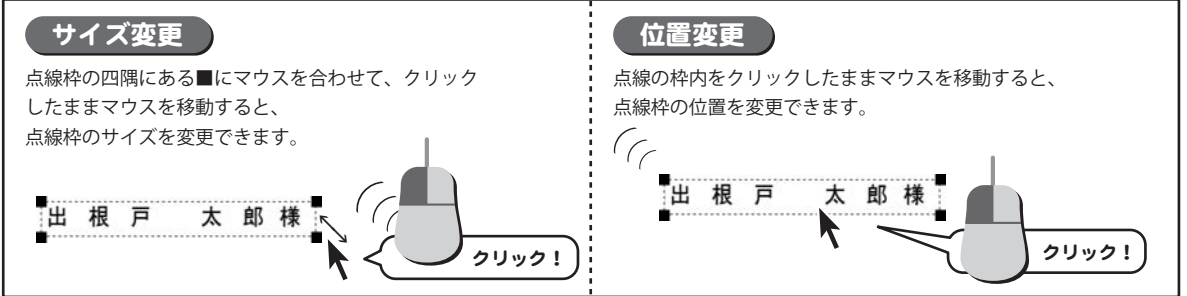

#### 5

### 印刷設定をして、印刷を開始します

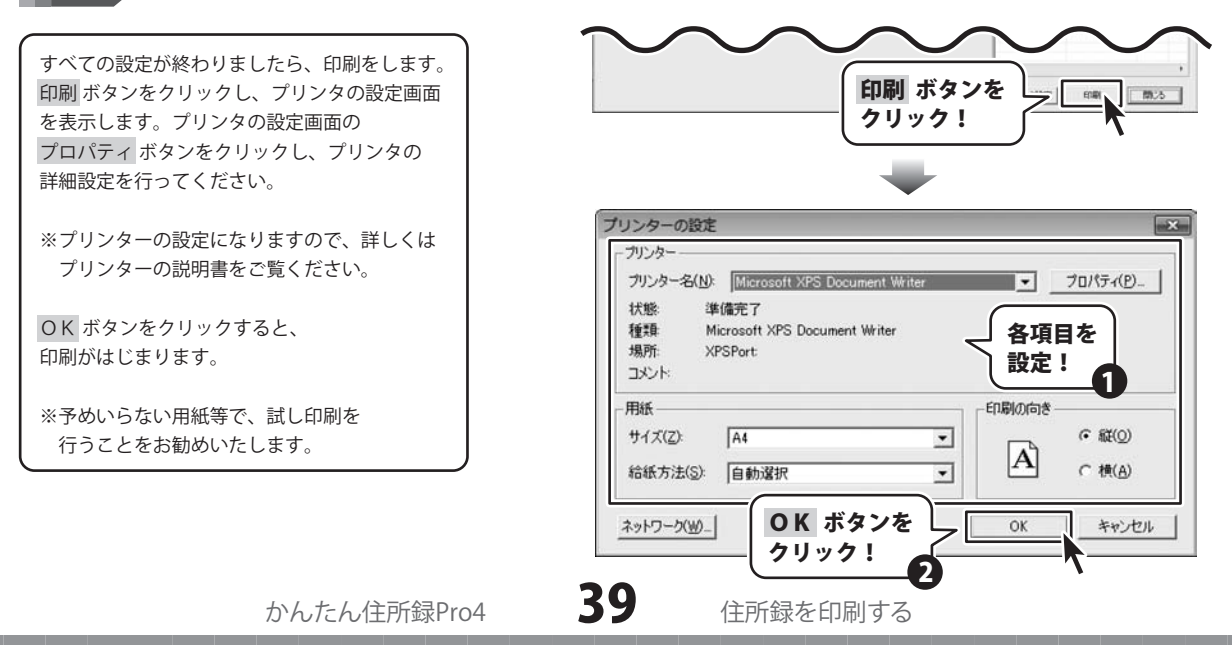

### -覧印刷をする

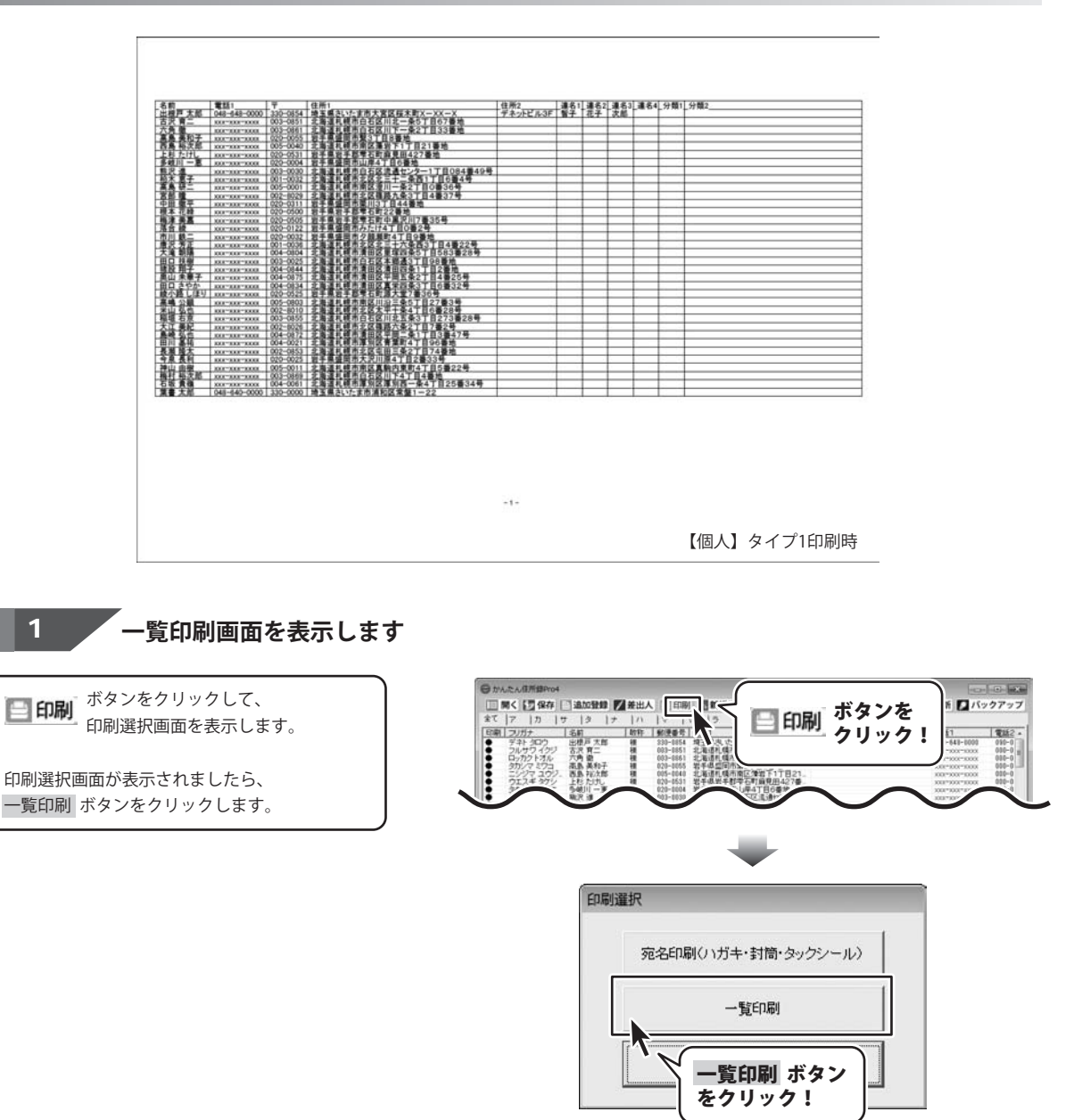

かんたん住所録Pro4

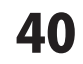

住所録を印刷する

### 2 印刷設定をして、印刷を開始します

ー覧印刷画面が表示されましたら、各項目を設定 し、印刷開始 ボタンをクリックします。 確認画面が表示されますので、内容を確認し、 はい ボタンをクリックしてください。 印刷がはじまります。

| 9                                                                                                    |                               | 各項目を                                    |
|----------------------------------------------------------------------------------------------------|-------------------------------|-----------------------------------------|
| 一覧印刷                                                                                                    |                               |                                         |
| プリンタ                                                                                                    | 印刷の向き                         | 印刷部数                                    |
| Microsoft XPS Documer <u>・</u> ブリンタ設定                                                                                                    | ○縦<br>●横                      | 1 😫                                     |
| ▶ ページ番号をつける ▶ 罫線をつける                                                                                                    |                               |                                         |
| 印刷する項目〈用紙幅により印刷されない場合がる                                                                                                    | みます〉                          |                                         |
| 【個人】                                                                                                    | ****                          | *** • • · · · · · · · · · · · · · · · · |
| (* 94771 治耐 電話1 〒 1±門1 1±門2 3<br>(* 9472 名前 分類1 分類2 用途 備考                                                                                                    | 墨冶1 [ 建治2 ] 建治3   划           | 医治生 为深则 为深则2                            |
| ○ タイプ3 名前   フリガナ   〒   住所1   住所2                                                                                                    | 電話1 電話2 メール1                  | HP                                      |
| (~ 917'4 名前 〒 住所1 住所2 電話1 1<br>【会社】                                                                                                    | 盾写                            |                                         |
| ○ 9/1 <sup>5</sup> 1 名前   会社名   部署   役職   会社電                                                                                                    | 話1 会社電話2 会社>                  | (-)V1                                   |
| ○ タイフ*2 名前   会社名   会社〒   会社住所1                                                                                                    | 会社住所2   会社電話1                 | 会社電話2 会社メール1                            |
| C 5/174 顧客No 名前 会社名 会社干 会                                                                                                    | 電話  安任電話2 <br> 社住所1 会社住所2     | 会社電話1 会社メール1                            |
| 【カスタム】※任意で印刷する項目を設定できます                                                                                                    | -                             |                                         |
| C 加加加1 名前   〒   住所1   住所2   電話1   2<br>C 加加加2 会社名   会社名   会社 | (ール1  <br>± 所 3   会社委任 1   会社 | 2-0.11                                  |
| C カスタム3 顧客No 名前 フリガナ 〒 住所1                                                                                                    | 住所2 電話1 メール                   | /1 備考                                   |
| <br>印刷開始<br>をクリック                                                                                                    | ボタン ー 『<br>7! <b>2</b>        | 創開始                                     |
| 薩認                                                                                                    | -2                            | 3                                       |
| 印刷を開始します                                                                                                    | יע?                           |                                         |
| はい ボタンを<br>クリック!                                                                                                    | いいえ(N)                        |                                         |

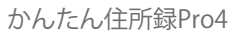

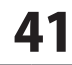

• • • • • •

### 作成(保存)した住所録ファイルを開く

### ボタンをクリックして、 ファイルを開く画面を表示します。

ファイルが保存されている場所を指定し、 開く住所録ファイルを選択して、開く ボタンを クリックします。

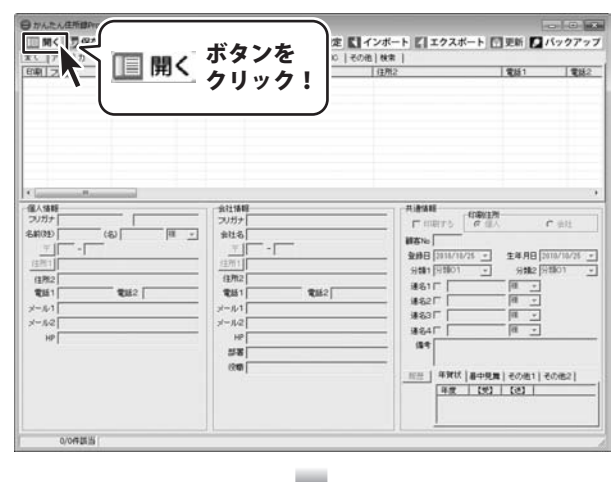

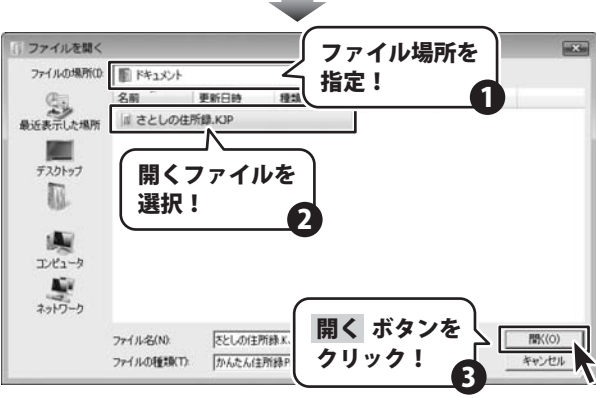

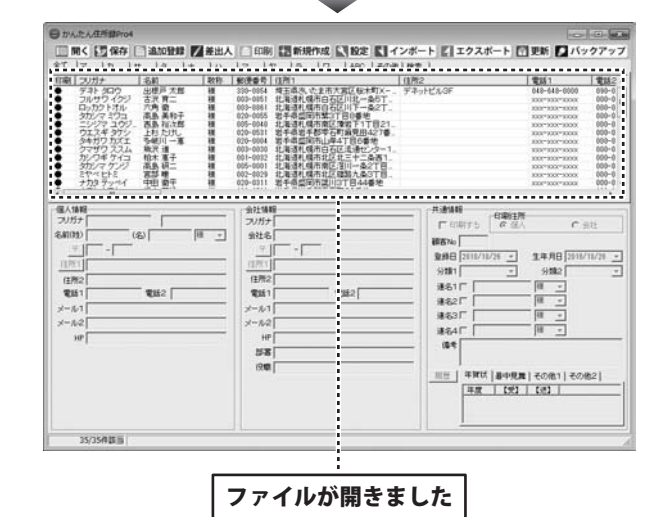

かんたん住所録Pro4

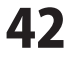

その他の機能・操作説明

### オリジナル用紙を設定する

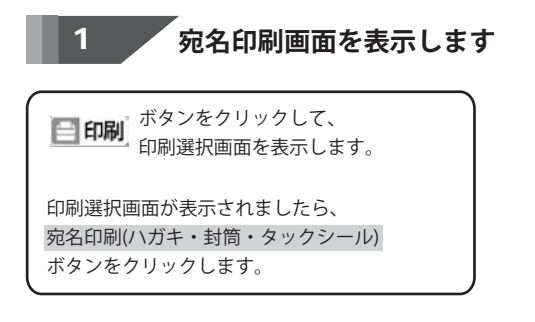

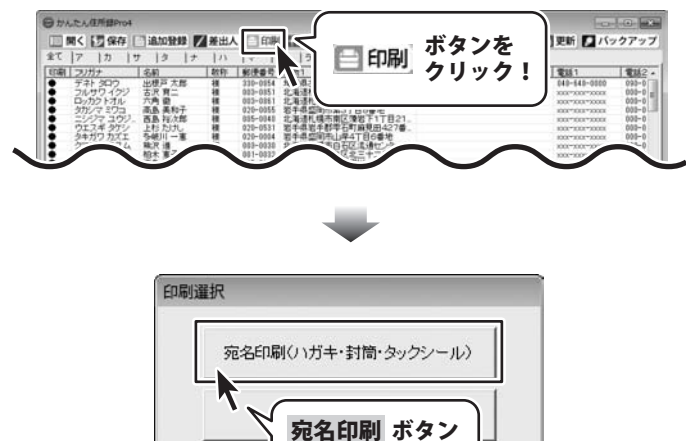

をクリック!

宛名印刷画面が表示されましたら、画面右上 タックシールタブをクリックします。 次に、オリジナル ボタンをクリックします。

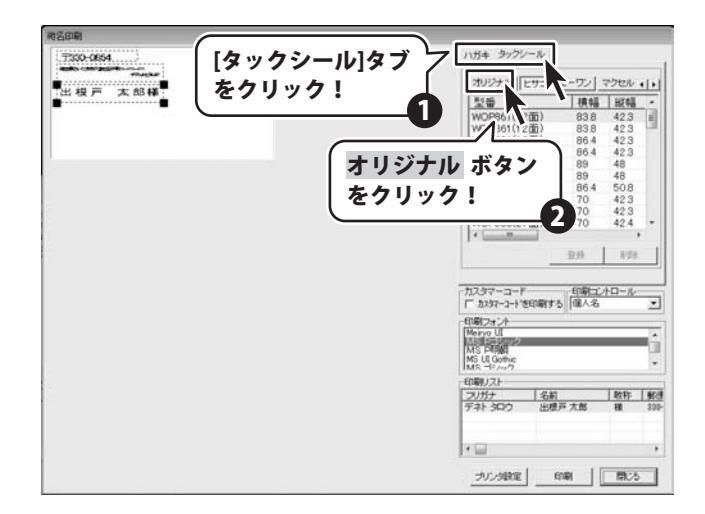

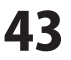

### 3 オリジナルサイズを入力します

登録 ボタンをクリックし、用紙追加画面を表示 します。 用紙追加画面が表示されましたら 用紙のサイズを選択し、ラベルのタイトルを 入力して、ラベルのサイズを入力してください。 サイズの入力が終わりましたら、登録 ボタン をクリックします。 [オリジナルラベルを追加しました]という画面が 表示されますので、 OK ボタンをクリックします。 オリジナルタブの一覧表示に登録したデータが 表示されます。

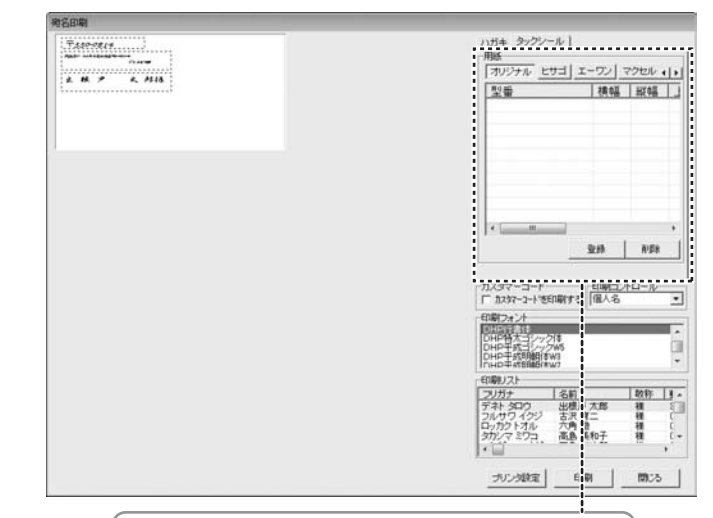

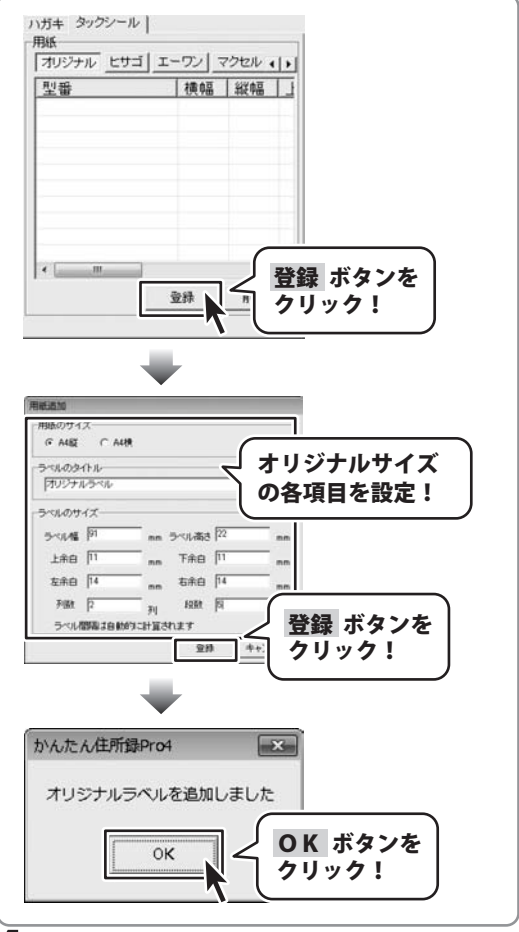

かんたん住所録Pro4

### インポートとエクスポートについて

インポートとは、別のソフトで作成したCSVファイルデータを本ソフトに取り込むことです。 エクスポートとは、本ソフトのデータをCSVファイル出力することです。

登録したデータを本ソフト以外で使用したい場合、別のソフトと互換性のあるCSV形式のデータとして出力したり、 別のソフトで出力したCSV形式のファイルを読み込んで使用することができます。 本ソフト同様の住所録ソフトや、メールソフトなどのアドレス帳機能などにもインポートやエクスポート機能がついて おり、そのようなソフトとデータの受け渡しができます。

#### 注意事項

#### インポートについて

CSVファイルから取り込むことが可能な項目に制限があり、全てのデータを読み込むことはできません。 CSVファイルはデスクトップなど、分かりやすい場所にあらかじめ用意しておいてください。 本ソフトに読み込まないデータが入ってる場合や項目の見出し行がある場合は、表計算ソフト、または本ソフト付属の CSVメーカー等であらかじめ削除しておくことをお勧めいたします。

インポートを行うと、現在登録されているデータに、インポートするデータが追加される仕組みになっております。 そのため、同じファイルのインポートを繰り返しますと、重複した内容のデータが増えていきますので 十分ご注意ください。 また、CSVファイルはあらかじめ閉じている(関連ソフトが終了している)状態で読み込みを行ってください。

#### エクスポートについて

登録されている住所データすべてをCSVファイルに書き出します。 書き出す住所データを個別に選ぶことはできません。

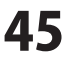

### CSVファイルをインポートする

### , インポートするCSVファイルを選択します

**インボート** <sup>ボタンをクリックして、</sup> ファイルを開く画面を表示します。

ファイルが保存されている場所を指定し、 インポートするCSVファイルを選択して、 開くボタンをクリックします。

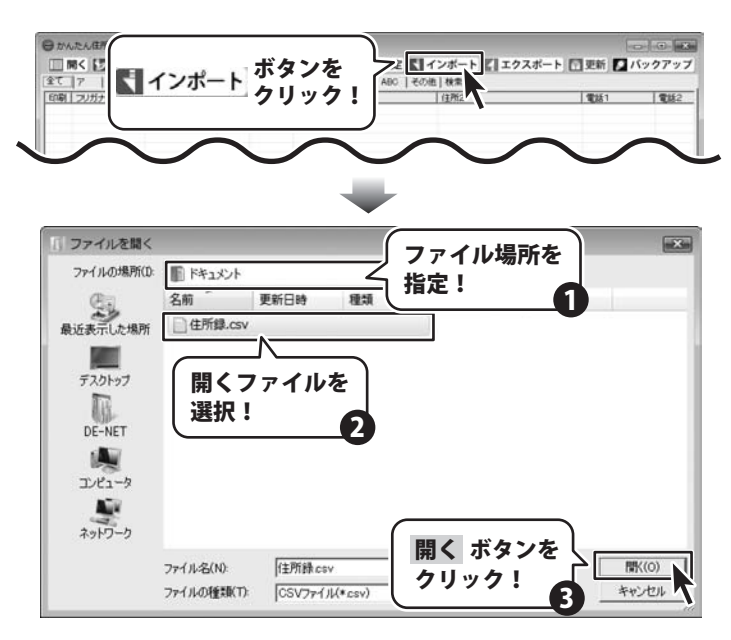

画面左側の項目対応表は、インポートする CSVファイルに入力されているデータが 1件ずつ表示されています。 右側の項目選択は、インポートできる住所録の 項目を表示しています。 インポート画面が表示されましたら、 項目対応表のデータを項目選択の中のどの項目に インポートするかを設定します。 ここでは「様」という敬称を例に説明します。 まず、項目対応表から「様」をクリックして選択 します。次に、住所録のどの項目に「様」を入力 するかを項目選択から選択します。 ここでは「個人敬称」をクリックして選択します。 項目選択を終えたら、 追加 ボタンをクリック します。そうしますと、「様」の右の欄に 「個人敬称」が追加されます。 全項目を同じように作業していただいて、作業 が終わりましたら、 インポートする ボタンを クリックします。

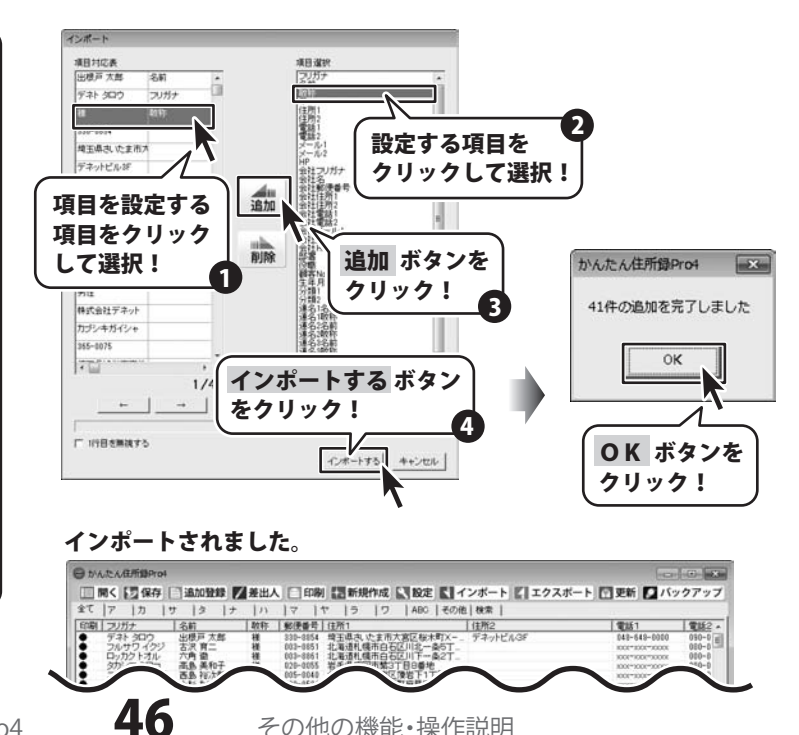

その他の機能・操作説明

かんたん住所録Pro4

### 登録した住所データをエクスポートする

### エクスポート画面を表示します

**エクスポート** ポタンをクリックして、名前を 付けて保存画面を表示します。

エクスポートしたファイルを保存する場所を 指定し、ファイル名を入力して、保存 ボタンを クリックします。

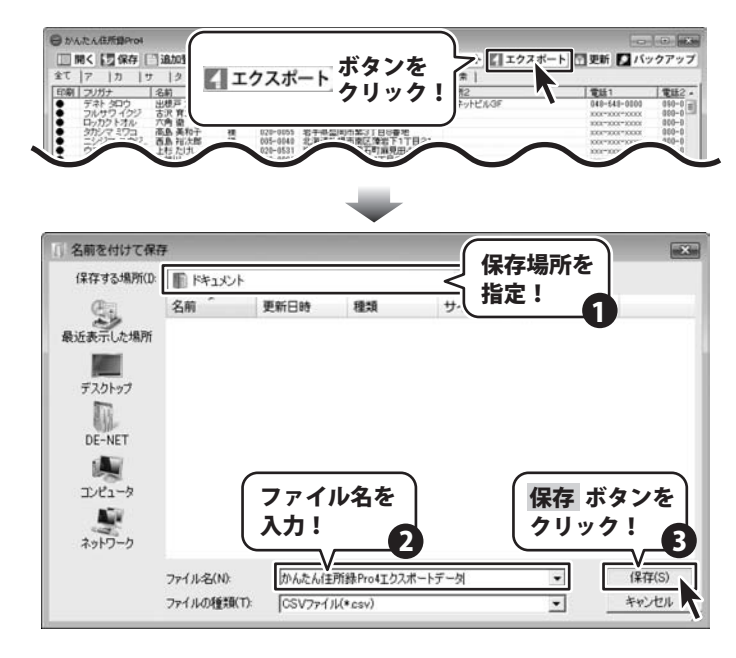

### 2 エクスポートする項目を選択します

エクスポートする項目をクリックして、 チェックを入れて選択してください。選択作業 が終わりましたら、エクスポート ガタンを クリックしてください。

エクスポートしたCSVファイルは、本ソフトで インポートできるほか、Excelなどの 表計算ソフトや、本ソフトに付属されている CSVメーカーなどで閲覧することができます。 (CSVメーカーについての説明は53ページ)

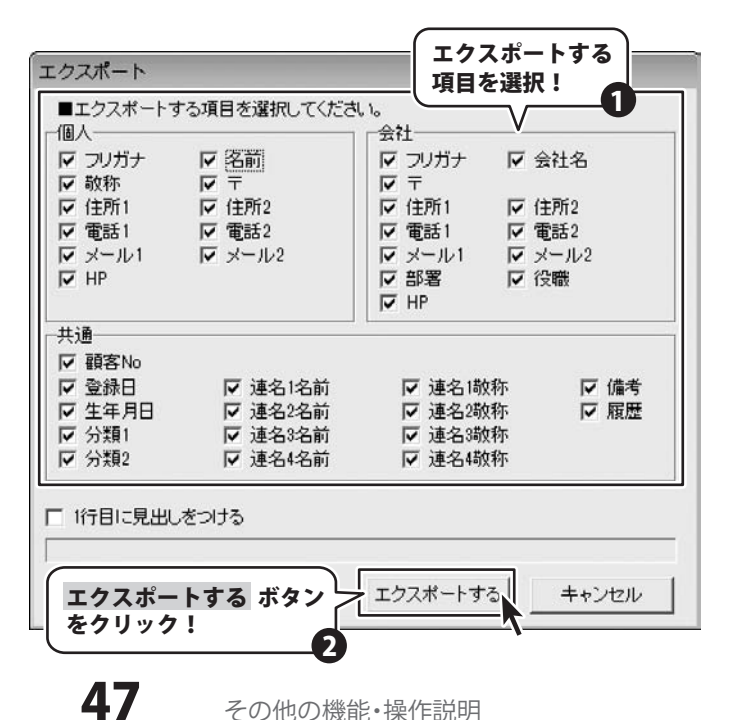

かんたん住所録Pro4

### 郵便番号データを更新する

本ソフトの「郵便番号データ更新」機能は、市町村の合併などで郵便番号の更新があった場合など、新しい郵便番号のデータ をサーバーより取得して、本ソフトのデータを最新の状態に保ちます。 この機能は、インターネットを利用して最新データを取得しますので、更新を行う前にインターネットに接続できる ことをご確認ください。※データ更新のサービスは予告なく、変更・中断・終了する場合があります。

### 新しい郵便番号データの取得画面を表示します

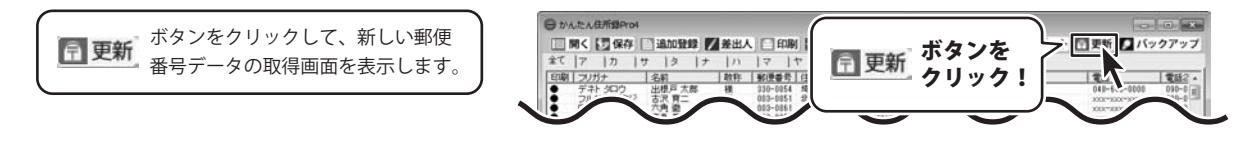

2

### 郵便番号の更新を確認します

新しい郵便番号データの取得画面が表示され ましたら、 郵便番号データの更新を確認するボタンを クリックします 最新の郵便番号のデータがある場合、更新の有無 を確認する画面が表示されます。 更新する場合は、はいボタンをクリックして ください。

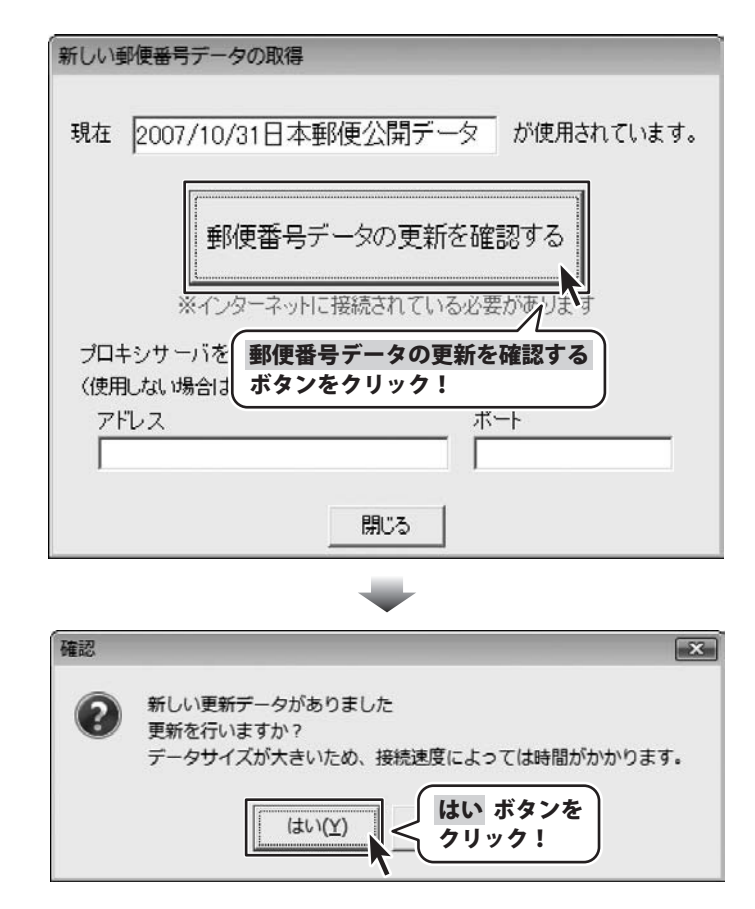

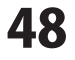

更新データのダウンロード中画面が表示され、 [更新に成功しました]画面が表示されましたら、 正常に更新が行われていますので、OK ボタンを クリックして更新作業を完了してください。

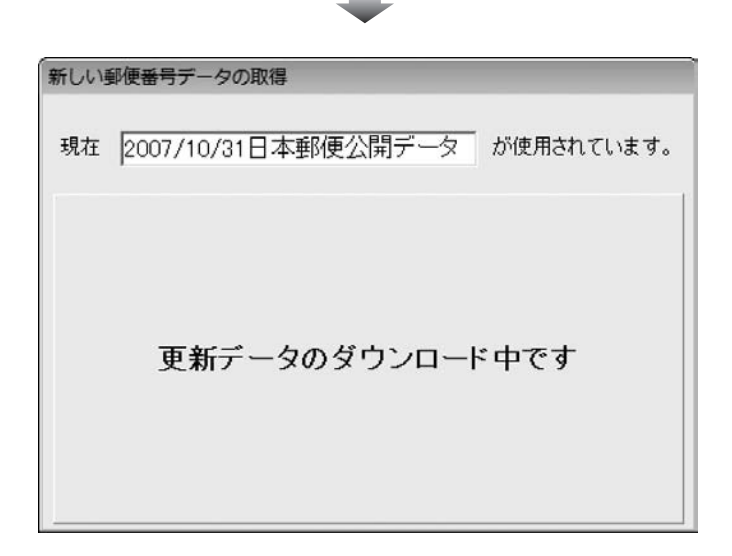

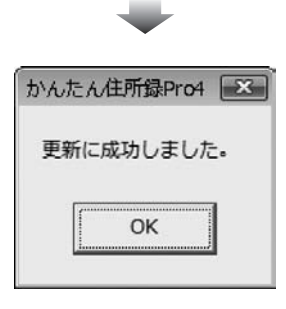

かんたん住所録Pro4

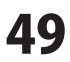

### バックアップを作成する

本ソフトは住所録ファイルを保存した時に自動的にバックアップを保存する機能があります。(11ページ下、設定画面を参照) これにより、住所録のデータを以前保存した時の状態に戻すことができます。 また、バックアップデータを自分で作成することができます。

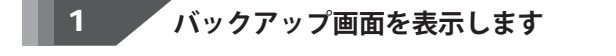

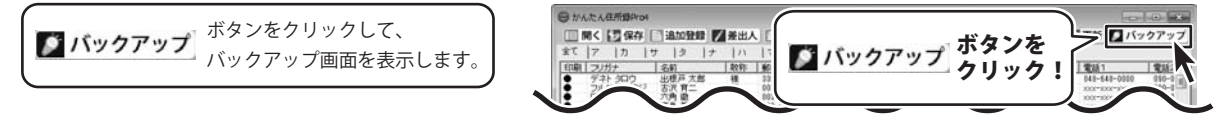

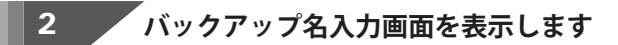

バックアップ画面が表示されましたら、画面右上の バックアップを作成 ボタンをクリックします。

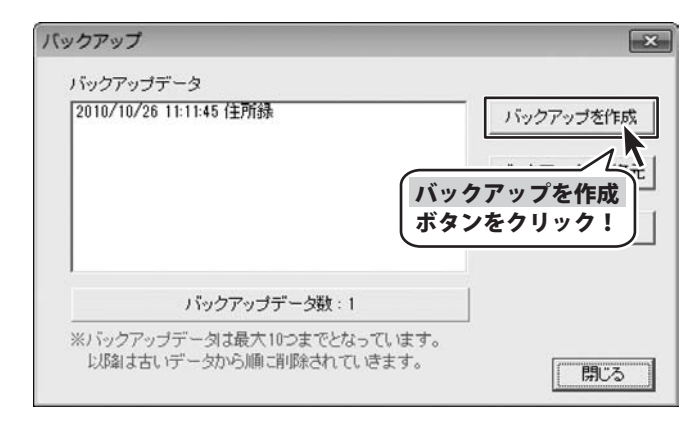

「バックアップを作成します 3

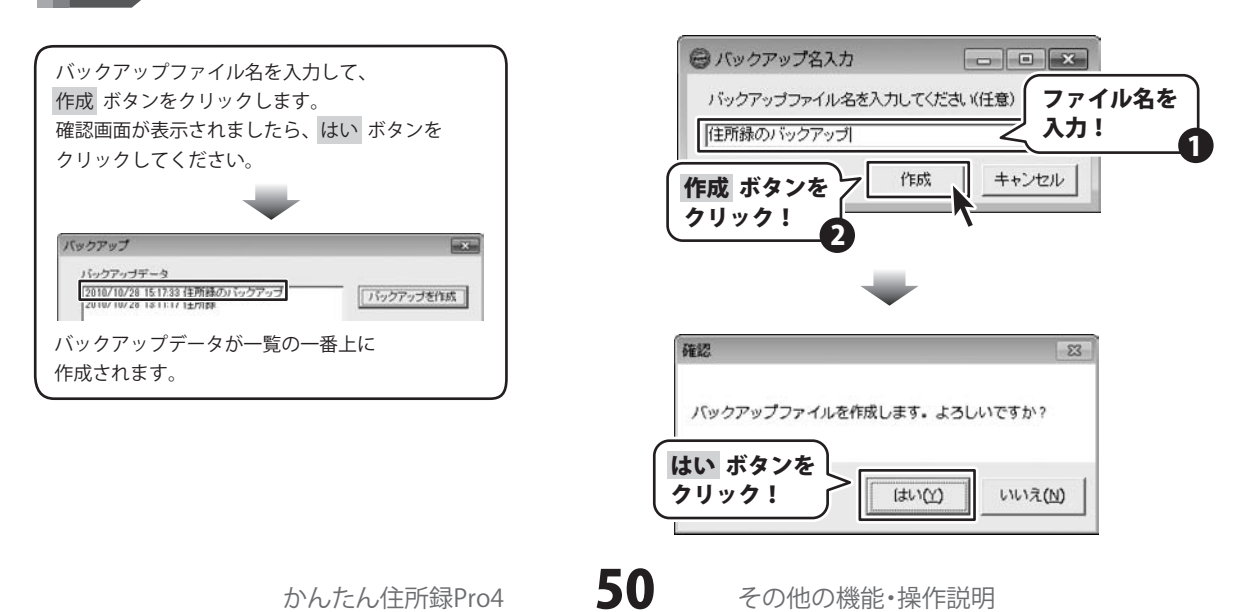

### バックアップから復元する

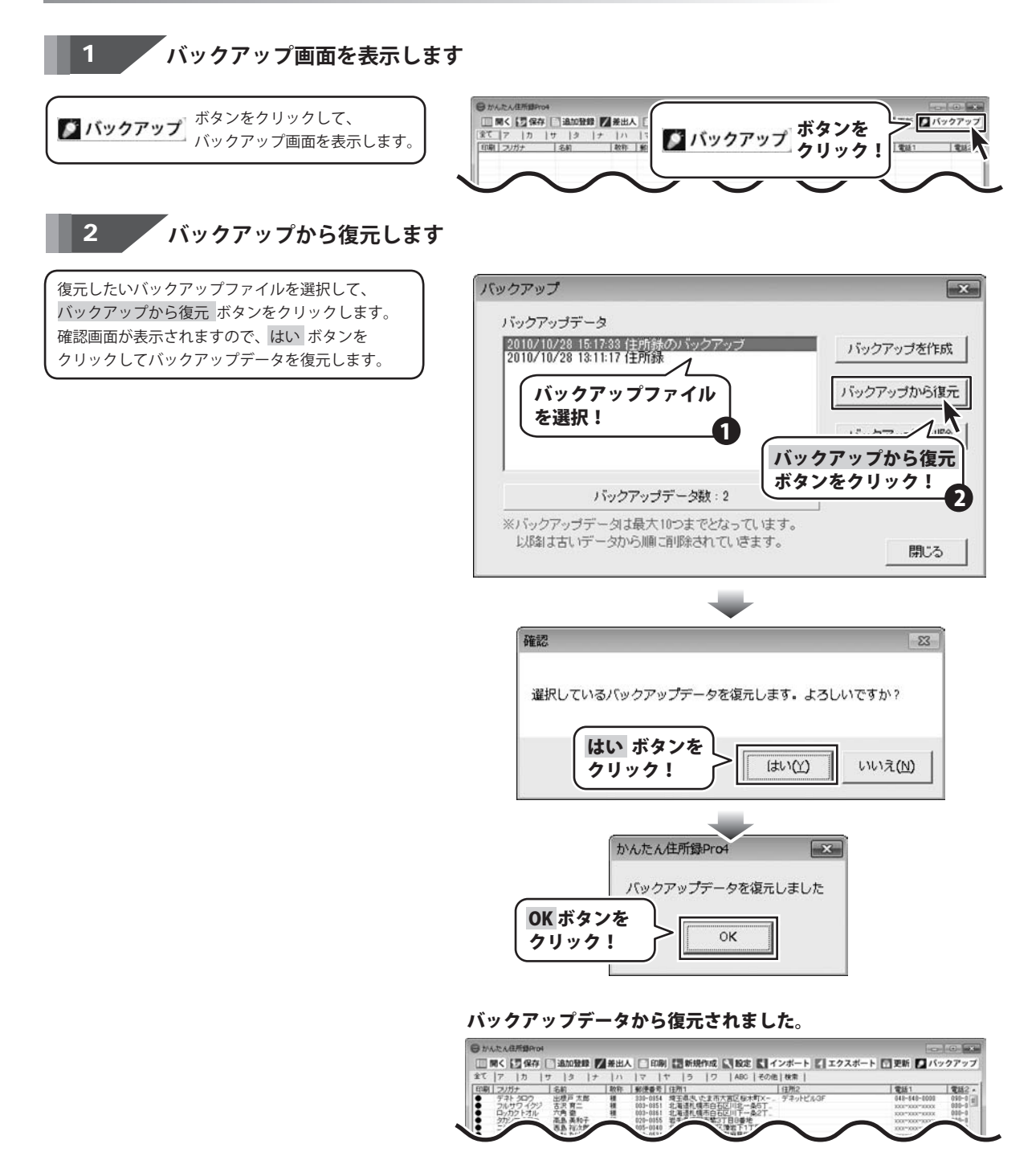

かんたん住所録Pro4

51

その他の機能・操作説明

### バックアップデータを削除する

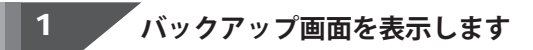

**ダ バックアップ** <sup>ボタンをクリックして、 バックアップ画面を表示します。</sup>

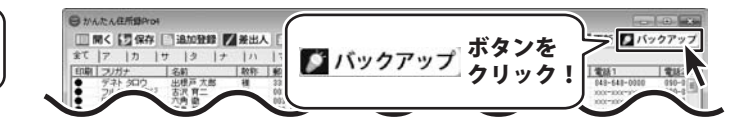

### 2 バックアップデータを削除します

復元したいバックアップファイルを選択して、 バックアップを削除 ボタンをクリックします。 確認画面が表示されますので、はい ボタンを クリックしてバックアップデータを削除します。

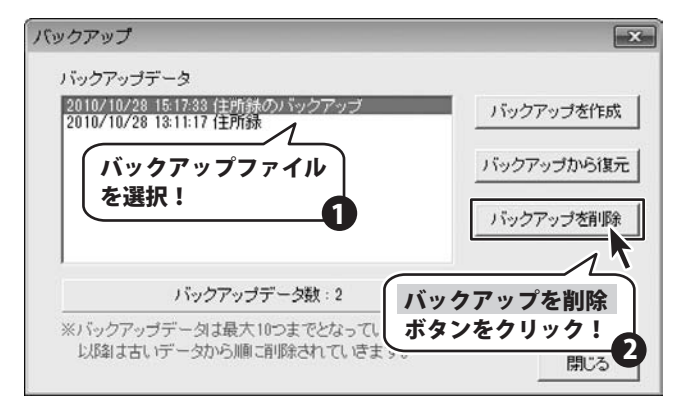

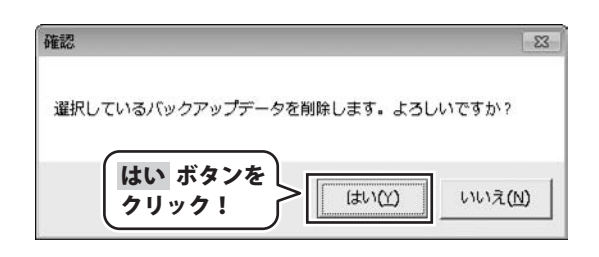

かんたん住所録Pro4

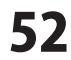

CSVメーカー 画面・各部の説明と操作方法

CSVメーカーでは、CSVファイルを作成することができます。

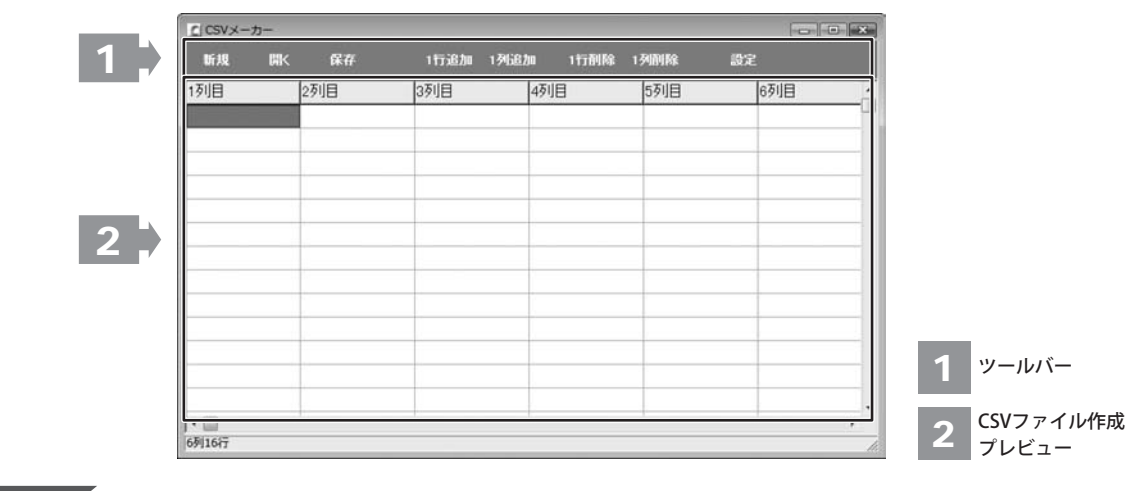

ツールバー

1

| 新規 聞く 保存 | 1行追加    | 1列追加  | 1行削除  | 1列削除  | 設定     |      |
|----------|---------|-------|-------|-------|--------|------|
| 新規       | 新しくCSVフ | 7ァイルを | 作成する  | 画面を開き | きます。   |      |
| 開く       | すでに作成   | 呆存されて | いるCSV | ファイルを | を開きます。 |      |
| 保存       | 作成したCSV | Vファイル | を保存し  | ます。   |        |      |
| 1行追加     | 空の行を1行  | 追加しま  | す。    |       |        |      |
| 1列追加     | 空の列を1列  | 追加しま  | す。    |       |        |      |
| 1行削除     | 現在選択中の  | の行を削除 | えします。 |       |        |      |
| 1列削除     | 現在選択中の  | の列を削除 | えします。 |       |        |      |
| 設定       | 設定画面が新  | 表示され、 | 保存の際  | の設定を行 | ううことがで | きます。 |

### 2 CSVファイル作成プレビュー

ここにCSVファイルの内容を入力します。右クリックをすると下のようなメニューが表示されます。

| 1行追加(R) | 1行追加… | 空の行を1行追加します。 | (最後の行に追加されます)          |
|---------|-------|--------------|------------------------|
| 1行插入(I) | 1行挿入… | 空の行を1行追加します。 | (現在選択している行の1行上に挿入されます) |
| 1列追加(C) | 1列追加… | 空の列を1列追加します。 | (最後の列に追加されます)          |
| 1列挿入(A) | 1列挿入… | 空の列を1列追加します。 | (現在選択している列の1列左に挿入されます) |
| 1行削除(D) | 1行削除… | 現在選択中の行を削除しま | きす。                    |
| 1列刖际(L) | 1列削除… | 現在選択中の列を削除しま | きす。                    |

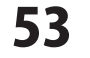

### 1 文字を入力します

入力したいところをクリックすると、
 青色に変わり選択状態になります。
 入力欄が青色に変わりましたら、文字を
 入力します。
 例として、ここでは1列目に郵便番号、
 2列目には住所、3列目には名前を
 入力します。

| 」CSVメーカー |     |         |                |             |       |
|----------|-----|---------|----------------|-------------|-------|
| 新規 開く    | 保存  | 1行追加 13 | 临危加 计分列格       | 8 1.7489188 | 設定    |
| THE .    | 列目  | 3列目     | 4列目            | 5列目         | 6列目   |
| ^        |     |         |                |             |       |
|          | 1   |         |                |             |       |
| 563-0029 | 大阪府 | 池田市五月   | £∎-∎           |             | 松井 一郎 |
| 567-0028 | 大阪府 | 茨木市畑田   | ⊞T <b>≣</b> -× |             | 山田 竹男 |
| 033-0033 | 青森県 | 三沢市美野   | 原○-△           |             | 高橋 梅  |
| 052-0025 | 北海道 | 伊達市網代   | A_ <b>≜</b> T  |             | 料井 東子 |
|          |     |         |                | 広           | 図を入力! |

### 2 入力したファイルを保存します

すべての項目を入力し終えましたら、 保存ボタンをクリックしてください。 保存ウィザード画面が表示されますので、 画面の指示に従って保存作業を進めて ください。

 ファイルの保存場所を設定します。
 ドキュメント、またはデスクトップに 保存することができます。
 選択したら次へボタンをクリックします。
 (ここでは、ドキュメントを選択します。)

※保存ウィザード画面が表示されない場合 は[設定]メニューで[補助画面を利用する] にチェックを入れてください。

| IFIU     |                   | タンを                 | Wile 197 | × 100,000 |
|----------|-------------------|---------------------|----------|-----------|
| 1列目      | 2列目 クリック          | 7 C                 |          |           |
| 563-0029 | 大阪府池田市五月丘         |                     |          |           |
| 567-0028 | 大阪府茨木市///田町■-×    | 山田 竹男               |          |           |
| 033-0033 | 青森県三沢市美野原○-△      | 高橋 梅                |          |           |
| 052-0025 | 北海道伊達市網代町●-△      | 桜井 恵子               |          |           |
| 726-0022 | 広島県府中市用土町×-●      | 渡辺 あやめ              |          |           |
| 330-0063 | 埼玉県さいたま市浦和区高砂■−☆  | 桐山 智                |          |           |
| 822-0014 | 福岡県直方市丸山町○-●      | 鈴木 牡丹               |          |           |
| 244-0001 | 神奈川県横浜市戸塚区鳥が丘▲-×  | 中村 百合               |          |           |
| 315-0004 | 茨城県石岡市柏原町△-☆      | 斎藤 桃子               |          |           |
| 275-0021 | 千葉県習志野市袖ヶ浦△-☆     | 木村 葵                |          |           |
| 044-0011 | 北海道虻田郡俱知安町南一条東△-▲ | 石川 あざみ              |          |           |
| 425-0007 | 静岡県焼津市策牛☆−△       | 藤田 尚                |          |           |
| 385-0045 | 長野県佐久市大沢■-■       | 葛山 太一               |          |           |
| 547-0042 | 大阪府大阪市平野区平野市町☆−☆  | 長谷川 蘭               |          | -         |
| 3列30行    |                   | la consideration da |          | 1         |

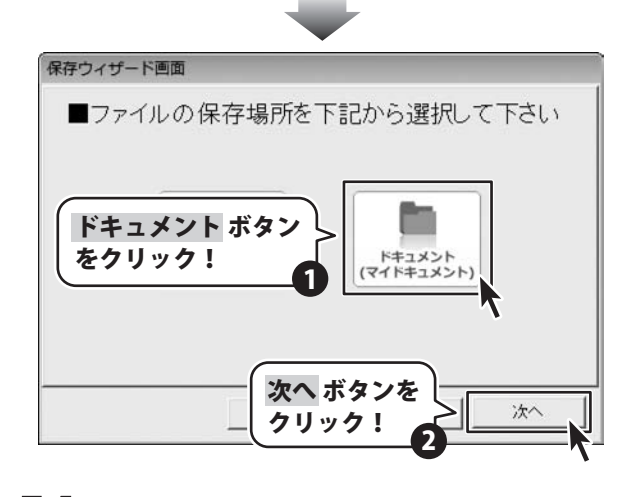

②ファイル名を入力します。 ファイル名を入力したら次へボタンを クリックします。

 ③ファイルの保存場所、ファイル名の確認 画面が表示されます。
 間違いがない場合は次へボタンを クリックしてください。

④保存後、

[保存しました 保存フォルダを開きますか?] という画面が表示されます。 保存場所をエクスプローラーで開く場合は、 はい ボタンをクリックしてください。

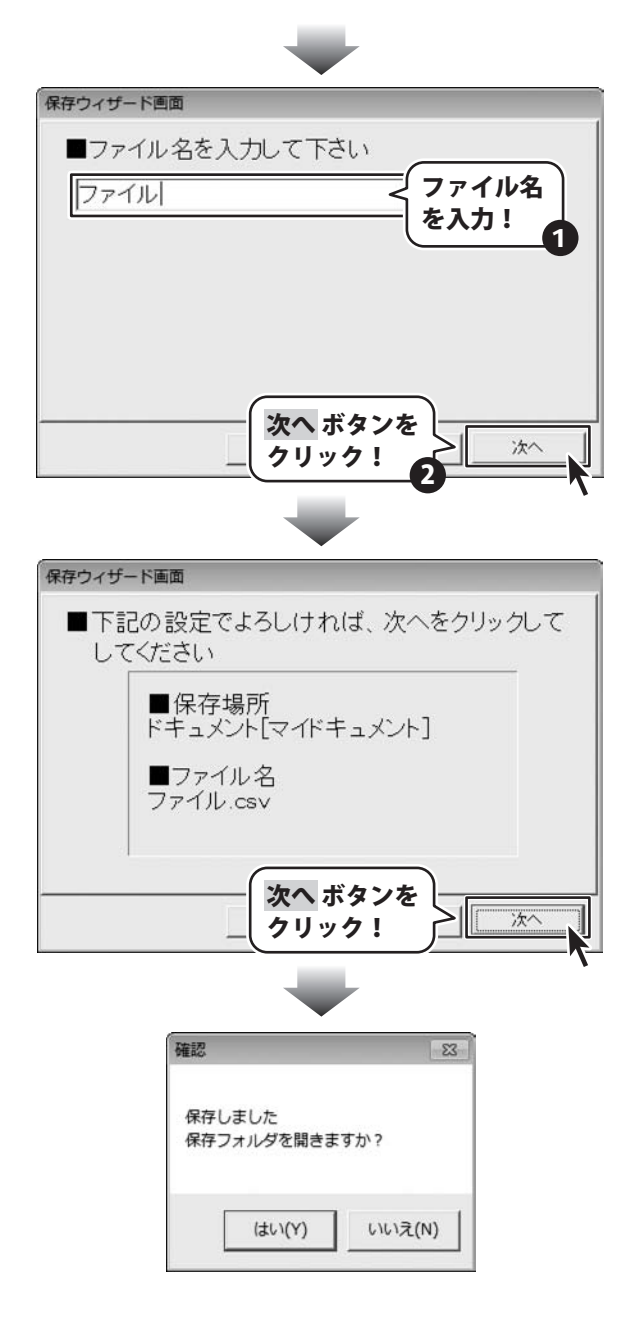

# ソフトウェアをダウンロードする

「かんたん住所録Pro4」を購入し、ユーザー登録をしていただいたお客様には、 弊社ホームページから「かんたん住所録Pro4」を5回までダウンロードすることができます。

# ■ユーザー登録時のメールアドレスが必要です。 ■製品のシリアルナンバーをご用意ください。

※ダウンロードはお客様のパソコンに外部のファイルが保存されることをいいます。
 ※ユーザー登録がお済みでない場合には、弊社ホームページからユーザー登録を行ってください。
 ※本サービスは、サービスの一部または全てを終了することがあります。
 これによりユーザーおよび第三者に損害が生じた場合、理由の如何を問わず一切の責任を負わないものとします。

### 1 弊社のホームページを表示します

株式会社 デネットホームペー . お使いのブラウザーを起動して、アドレス GO + http://www.de-net.com/pd • 0 4 × 欄に弊社ホームページのURL ▼ a 本日のおすすめアド... ▼ 合 お気に入り 合 おすすめり ジ(P) · ヤーフティ(S) · ツール(0) · の・ http://www.de-net.com/pc http://www.de-net.com/pd を入力します。 ● プレスリリース ●サイトマップ (ここでは、Internet Explorerを例に説明します) ロサポート ロ企業サイト ブラウザーのアドレス欄に 弊社のホームページのURLを入力!

「ユーザー向けソフトダウンロード」ページを表示します

弊社のホームページが表示されましたら、 [各種ダウンロード]をクリックし、表示され るページの[ユーザー向けソフトダウンロード] をクリックしてください。

2

| 株式会社デネット ホームページ                                                              |                                                                                                    |
|------------------------------------------------------------------------------|----------------------------------------------------------------------------------------------------|
| • E http://www.de-net.com/pc3/download/ • E • ×                              | لا                                                                                                    |
| お気に入り 🍰 おすすめサイト 🖬 本日のおすすめアド 👻                                                | In the second second second second second second second second second second second second second second second |
| 株式会社デネットホームページ 日 日 日                                                         |                                                                                                    |
| Cafe http://www.de-net.com                                                   |                                                                                                    |
| □ <u>TOP</u> □ 製品煎 <u>四</u> ■ 製品 <u>のご構入</u> □ <u>目世ジン.ロード</u> □ ユ<br>ダウンロード |                                                                                                    |
|                                                                              | = Download                                                                                                    |
| ユーザー向けソフトダウンロード                                                              | ソフトウェア最新版                                                                                                    |
| 株式会社デネット製品をご購入しただき、ありがとうございます。                                               | ソフトウェア体験版                                                                                                    |
| 対象バッケージ商品を購入し、ユーザー登録していただいたお客権は対象商品を5回ま<br>ダウンロードすることができます。                  | PDFマニュアル                                                                                                    |
| ■ユーザー登録時のメールアドレスが必要です。<br>■MIP ペンオフォート・パー・オーロルノドオ、                           | PDFカタログ                                                                                                    |
|                                                                              | sı                                                                                                    |
| [ユーザー向けソフトダウンロート<br>をクリック!                                                   | ユーザー向け<br>ソフトダウンロード                                                                                             |

# ソフトウェアをダウンロードする

### 3

「ユーザー向けソフトダウンロード」ページ内の各項目を設定、入力します

「ユーザー向けソフトダウンロード」ページ が表示されましたら、 注意事項をご確認いただき、各項目を設定、 入力してください。 すべての設定、入力が終わりましたら、 発行 ボタンをクリックします。

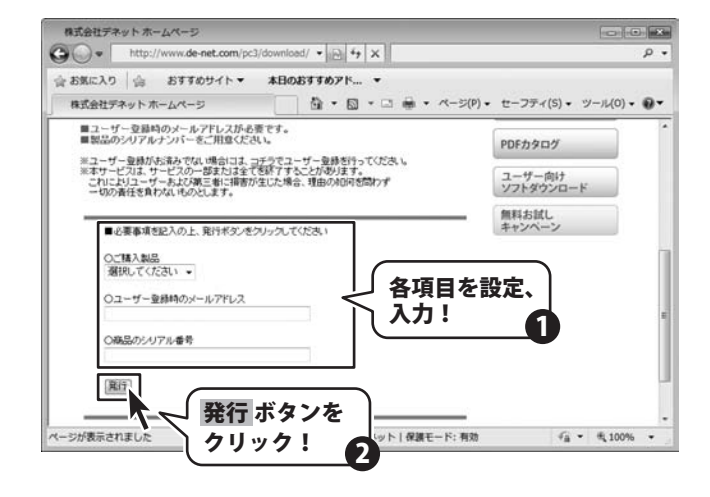

### 4 ファイルをダウンロードします

ダウンロードURLが発行されますので、URLを クリックするか、次へ ボタンをクリックして ください。 ソフトウェアをダウンロードするページが 表示されますので、Download ボタンを クリックしてください。

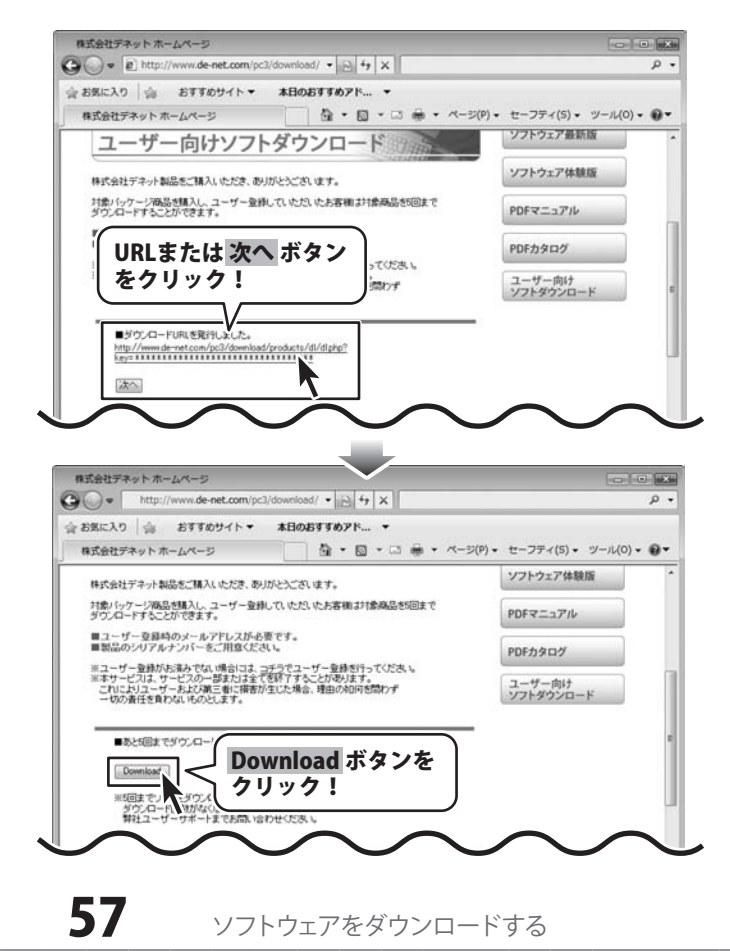

# ソフトウェアをダウンロードする

ファイルのダウンロード画面が表示されました ら、保存 ボタンをクリックします。 名前を付けて保存画面が表示されますので、 ソフトウェアの保存場所を選択して、 保存 ボタンをクリックしてください。

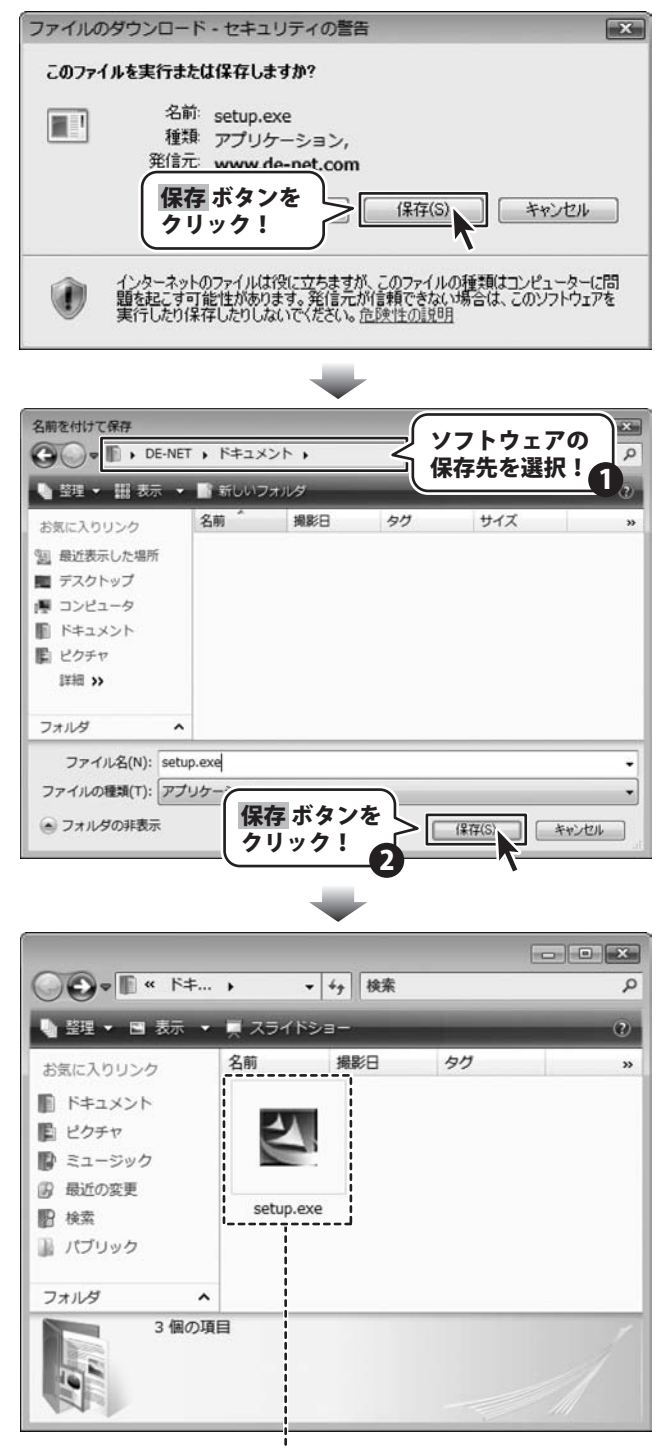

ソフトウェアが保存されました

かんたん住所録Pro4

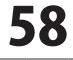

ソフトウェアをダウンロードする

# **Q & A**

### インストール・起動関連

#### Q:ソフトのインストールや起動ができません

A:本ソフトをインストールする際、ウィルス対策などの常駐ソフトや他のアプリケーションが起動していませんか? 必ず、すべて終了してからインストール作業を行ってください。

また、HDD(ハードディスクドライブ)の空き容量が極端に少ない状態、Windowsのシステムが不安定になってますと、

インストール作業を行うことや本ソフトが正常に起動することができない場合もあります。

お使いのパソコンのWindows OSは、Windows Update等で常に最新の状態を保ってください。

.....

#### Q:インストールしようとすると『・・・にアクセスする権限がありません。インストールを継続できません。』といった

メッセージ(Windows XP)や次のような画面(Windows VistaおよびWindows 7)が表示されてインストールができません

| -3-77727141                       |                        | 100 |
|-----------------------------------|------------------------|-----|
| Encess/0054#                      | このコンピュータへのアクセスを要求して    | UF  |
| 発行元がわかっている場合や以来<br>ラムは実行しないでください。 | 前使用したことがある場合を除き、このプロ   | 37  |
| 1 1117 10 101                     | ā                      |     |
| 続行するには管理者アカウント4<br>ください。          | ひパスワードを入力して、(0K) をクリック | 50  |
| 出根戸太郎                             |                        |     |
| 10.00                             |                        |     |
| V0.9-F                            |                        |     |

A:管理者権限を持っていないユーザーアカウントでパソコンを起動していませんか? 本ソフトをご利用の際には予め管理者権限を持ったユーザーアカウントでパソコンを起動してからインストール作業を行ってください。

#### Q:完全アンインストールの手順は?

A:OSごとに次の手順で行ってください。

Windows XPの場合

1. 「アンインストール方法(4ページ)」より、アンインストール作業を行います。

2. マイコンピュータ→Cドライブ→Documents and Settings→All Users→Application Data(※)→DE-NET→ KantanAddressPro4フォルダーを削除します。

Windows Vista、7の場合

- 1. 「アンインストール方法(4ページ)」より、アンインストール作業を行います。
- 2. コンピュータ→Cドライブ→ProgramData(※)→DE-NET→KantanAddressPro4フォルダーを削除します。

※初期設定では隠しフォルダーになっている為、表示されていない場合があります。

#### 操作関連

#### Q:何件まで住所データを登録できる?

A:ソフト上での件数制限はありませんが、ひとつの住所録につき10,000件程度の件数を想定しております。 これより大量の住所データを登録した場合、パソコン環境によっては動作に時間がかかる場合があります。

#### Q:項目を追加したりすること(ソフトのレイアウトを変更することなど)は可能ですか?

A:項目の追加及び編集などを行うことはできません。

------

#### Q:何文字まで入力できる?その場合印刷はできるの?

A. ソフト上での文字数制限はありません。
 但し文字数が多いと、一覧印刷では表や文字が切れてしまったり、
 ハガキ・タックシール・封筒では文字が小さく印刷されてしまいます。

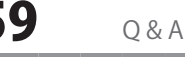

# **Q & A**

#### Q:生年月日の入力ができない

- A:半角サイズで入力し、矢印キーで移動してください。※カレンダーからの入力も可能です。
- Q:CSVファイルをインポートすると、「リストのインデックスが範囲を超えています」と メッセージが出てインポート作業ができません
- A:取り込むCSVファイルを本ソフトに付属の「CSVメーカー」で読込み、再保存をしたCSVファイルで再度お試しください。

#### Q:インポートを行った際、件数は増加しているが名前が出てこない

A:46ページのインポート作業の手順をご確認ください。インポート作業を繰り返しますと、繰り返した分住所データが追加されますので ご注意ください。また、名前を基準としているため、会社名のみをインポートしている場合一覧に表示されないことがあります。

#### Q:複数の住所データを一度に選択するにはどうすればいい?

- A:以下の方法にて作業を行ってください。
  - Shiftキーを使って複数選択

※最初に選択した住所データから次の住所データまでの間にある住所データがすべて選択された状態になります。

- 1. 複数選択したい住所データを選択します。
- 2. Shiftキーを押したまま、次の住所データを選択します。
- 3. 最初に選択した住所データから、次に選択した住所データまでの間にある住所データが全て選択された状態になります。
- Ctrlキーを使って複数選択

※マウスで直接クリックした住所データのみ選択されます。

- 1. 住所データを選択します。
- 2. Ctrlキーを押したまま、次の住所データを選択します。
- 3. クリックした住所データのみが選択されます。

#### .....

#### Q:複数のパソコンで1つの住所録データを同時に使用することはできるの?

A:本ソフトに住所録データを共有する機能は備えておりませんので、同時に使用することもできません。

.....

#### Q:新しいパソコンを購入したが、今までの住所録データを移すことはできるの?

A:保存した住所録データ(ファイル)を新しいパソコンで開くことでお使いいただけます。

.....

#### Q:CDやDVDに住所録データの保存をするにはどうすればいいの?

A:本ソフトはCD、DVD等へ作成した住所録データを直接保存する機能はありません。CD、DVDに保存する際には対応OSで動作する ライティングソフトが必要です。(ライティングソフトについては販売元のメーカー様にお問い合わせください。)

.....

#### Q:数字や文字が入力できません 入力しているのに登録されない

A:次の内容をご確認ください。

- ・入力する欄でカーソルが点滅しているか(例:名前を入力する場合は、名前欄の枠の中でカーソルが点滅)
- ・キーボードの設定(NumLockキーのオン/オフ等)
- ・入力した文字が確定された状態であるか(文字を入力したら、ENTERキーを押して確定してください)
- ・日付や数字を入力する際、半角で入力しているか
- ・漢字やひらがなを入力する際、全角で入力しているか

#### .....

#### Q:タックシールの対応用紙は?

A:エーワン・マクセル・ヒサゴ・サンワサプライの用紙に対応していますが、お手持ちの用紙が表示一覧にない場合は、 オリジナルで用紙サイズを登録することが可能です。43ページをご参照ください。

------

60

0 & A

#### Q:特定の人を複数のタックシールのシートに印刷したい

A:特定の人を必要な枚数分、登録していただき検索で絞り込みを行ってから印刷してください。

かんたん住所録Pro4

# Q & A-

### 印刷関連

#### Q:フォントの大きさを変更したいのですが

A:宛名印刷画面で、フレーム枠のサイズを変更することでフォントの大きさを変更することができます。 併せて36、39ページをご覧ください。

.....

#### Q:印刷ができません プレビューもできません

- A:以下の項目をご確認ください。 つプリンタードライバー(プリンターを動かす為のソフト)が最新のものではない Oインクやトナー等が切れている、又はインクやトナー等の噴出し口などが目詰まりしている Oモノクロ設定になっている つプリンターの設定が変更されている(用紙や拡大縮小など) つプリンターの正しい位置に、用紙をセットしていない Oプリンターの電源が入っていない、ケーブルの接続が不十分になっている
  - ○パソコン自体がプリンターを認識していない

場合があります。※複合機や業務用プリンター等

プリンターそのものに関するお問い合わせは、プリンターのメーカー様へお尋ねください。 一部のプリンターでは印刷する際の倍率などを設定することができるものもあり、その設定によっては、データを正常に印刷できない 場合があります。 例:プリンター側の倍率が88%に設定されている→印刷データ自体も88%のサイズに縮小されて印刷が行なわれます。 パソコンとプリンター等周辺機器の組み合わせや環境、設定、また一部のプリンター(※)では、正常に印刷を行うことができない

印刷の際はプレビュー画面などで確認を行い、最初はテスト用紙などをご用意の上、試し印刷を行ってから各種用紙に印刷することを お勧めいたします。

### その他

#### Q:「かんたん住所録Pro4」は、他のパソコンと共有して使用できますか?

A:本ソフトは、インストールを行ったパソコン上で操作してください。ネットワーク経由等でご利用いただくことはできません。

#### Q:画面の端が切れて表示される

A:画面解像度を推奨サイズ以上に変更します。

#### 確認方法

[Windows Vista]

- 1. デスクトップの何も無い所で右クリック→個人設定をクリックします。
- 2. 個人設定ウィンドウ内の、画面の設定を左クリックします。
- 3. 解像度を1024 x 768以上に設定し「OK」をクリックで設定完了です。

※機種によっては推奨解像度が表示できない物もあります。

#### [Windows 7]

1. スタートメニューより「コントロールパネル」をクリックします。

- 2. 「デスクトップのカスタマイズ」をクリックし、「画面の解像度の調整」をクリックします。
- 3. 解像度を1024 x 768以上に設定し「OK」をクリックで設定完了です。

※機種によっては推奨解像度が表示できないものもあります。

# かんたん住所録Pro4 **61** Q&A

# Q & A -

#### Q:ボタンや文字などがずれていたり、画面の表示がおかしい

A:お使いのパソコン画面の設定をご確認ください。

#### 確認方法

[Windows Vista]

- 1. デスクトップの何も無い所で右クリック→個人設定を右クリックします。
- 2. フォントサイズ (DPI) の調整をクリックします。
- 「あなたの許可が必要です」と許可を求められますので「続行」をクリックします。
   既定のスケール(96DPI)にチェックを付け、「OK」をクリックします。
- 4. パソコンを再起動した後、本ソフトを起動させて画面表示をご確認ください。

[Windows 7]

- 1. スタートメニューより「コントロールパネル」をクリックします。
- 「デスクトップのカスタマイズ」をクリックし、
   「テキストやその他の項目の大きさを変更します」をクリックします。
- 3. 小-100%(規定)にチェックを入れ「適用」をクリッックします。
- 「これらの変更を適用するには、コンピューターからログオフする必要があります。」
   と確認を求められますので、「今すぐログオフ」をクリックします。
- 5. パソコンからログオフされますので、再度ログインすると設定完了です。

DPI設定につきましては、Windows OSでの設定となるため、詳細についてはMicrosoft社へお尋ねください。 また、その他のソフト、パソコン本体、その他の周辺機器につきましても各メーカー様へお尋ねください。 弊社では「かんたん住所録Pro4」以外に関する詳細につきましては一切の責任を負いかねます。

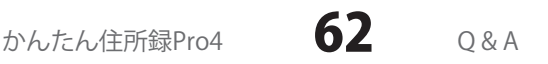

### お問い合わせについて

お客様よりいただいたお問い合わせに返信できないということがあります。 問い合わせを行っているのにも関わらず、サポートからの返事がない場合、弊社ユーザーサポートまで ご連絡が届いていない状態や、返信先が不明(正しくない)場合が考えられます。 FAX及びe-mailでのお問い合わせの際には、『ご連絡先を正確に明記』の上、サポートまでお送りくださいます よう宜しくお願い申し上げます。 弊社ホームページ上から問い合わせの場合、弊社ホームページ上からサポート宛にメールを送ることが可能です。

ユーザーサポート

弊社ホームページ http://www.de-net.com 問い合わせページ http://www.de-net.com/pc3/user-support/index.htm

『ご購入後のお問い合わせ』をお選びください。 直接メール・FAX・お電話等でご連絡の場合

- ○ソフトのタイトル・バージョン
- 例:「かんたん住所録Pro4」
- ○ソフトのシリアルナンバー

※表紙に貼付されています。

- ○ソフトをお使いになられているパソコンの環境
  - ・OS及びバージョン
  - 例:Windows 7、Windows Updateでの最終更新日〇〇年〇月〇日
  - ・ブラウザーのバージョン
    - 例:Internet Explorer 8
  - ・パソコンの仕様

例:NEC XXXX-XXX-XX / Pentium III 1GHz / HDD 500GB / Memory 2GB

○お問い合わせ内容

例:~の操作を行ったら、~というメッセージがでてソフトが動かなくなった □□□部分の操作について教えてほしい…etc

○お名前

○ご連絡先(正確にお願いいたします)

メールアドレス等送る前に再確認をお願いいたします。

### 無料ユーザーサポート

# E-mail:ask99pc@de-net.com Tel:048-640-1002 Fax:048-640-1011 サポート時間:10:00~17:30 (土・日、祭日を除く)

 ※通信料はお客様負担となります。
 ※パソコン本体の操作方法やその他専門 知識に関するお問い合わせにはお答え できない場合があります。
 ※お客様のご都合による返品はできません。
 ※お問い合わせ内容によっては返答までに お時間をいただくこともあります。